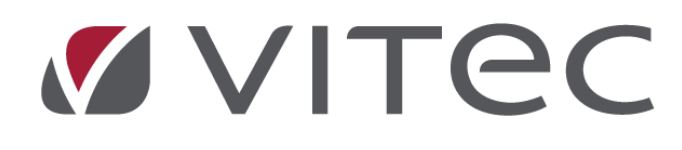

# Nyhetsdokument Vitec Hyra

Version 1.77 – september 2020

Reviderat 2020-10-22

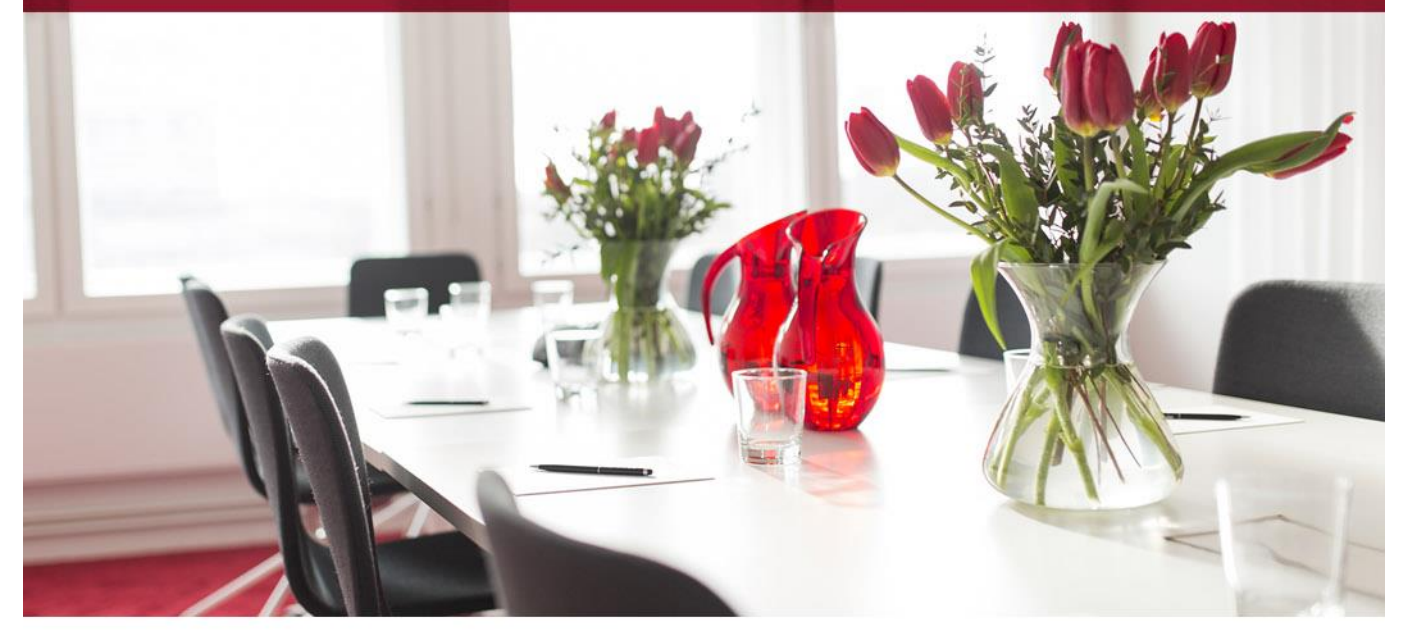

# Innehållsförteckning

| Inledning                                                 | 4  |
|-----------------------------------------------------------|----|
| Kontrakt                                                  | 4  |
| Skriv ut kontrakt vid skapande av nytt kontrakt           | 4  |
| Fråga om fakturering vid skapande av nytt kontrakt        | 5  |
| Ladda ner Wordmallar                                      | 5  |
| Uppsägning via Mina sidor – inställningar för e-signering | 6  |
| PDF-fil vid E-signering och Utskick                       | 7  |
| Elektronisk signering – Rita signatur                     | 7  |
| Signeringsruta                                            | 7  |
| Fältbeskrivning                                           | 8  |
| Systeminställning                                         | 9  |
| Uppsättning signeringsruta                                | 9  |
| Lägg till signeringsruta i Wordmall                       | 9  |
| Skapa signeringsruta                                      | 12 |
| Skapa signeringsruta med fast position                    | 13 |
| Använd signeringsruta                                     | 14 |
| Omräkning index                                           | 15 |
| Fakturering                                               | 16 |
| Faktureringskontroll "Objekt utan momsregistrering"       | 16 |
| Varning vid fakturering framåt i tiden                    | 17 |
| Reskontra                                                 | 18 |
| Konstaterad kundförlust – ny hantering                    | 18 |
| E-fakturaanmälningar                                      | 20 |
| Rapport Sena betalare                                     | 21 |
| Urval                                                     | 21 |
| Behörighet                                                | 23 |
| Rapport Avbetalningsplan                                  | 23 |
| BRF                                                       | 25 |
| Utträdesdatum på överlåtelse                              | 25 |
| Behörighet                                                | 25 |
| Ny behörighet för att lägga till och koppla dokument      | 25 |
| Smått och gott                                            | 26 |
| Beloppsgräns på intressenters påverkar inte krav          | 26 |
| Betald moms visas mer korrekt                             | 27 |
| Ny inställning för Raindance faktura 2                    | 27 |
| Prestandaförbättringar                                    | 27 |
| Loggning                                                  | 28 |
| Fakturastatus                                             | 28 |

| Nyckeltyper               | 28 |
|---------------------------|----|
| Nyckelstatus              | 29 |
| In- och avflyttningstyper | 29 |

# Inledning

I version x.77 finns nu ytterligare ett identifieringsalternativ för elektronisk signering, hyresgästerna kan rita sina signaturer via till exempel en pekskärm när ett kontrakt skickas. Det finns också stöd för att skicka PDF-filer (istället för Wordmallar) för elektronisk signering. PDF-filer kan även användas vid utskick av standardbrev. Hanteringen för att registrera konstaterad kundförlust har gjorts om. Istället för att det skapas en kreditfaktura av typen "Konstaterad kundförlust" skapas det nu endast en betalning av typen "Konstaterad kundförlust". Två nya rapporter finns. Dels en som visar de hyresgäster som betalar senare än på förfallodatum, dels en rapport för avbetalningsplaner. Vid skapande av nytt kontrakt finns numera möjligheten att komma till dialogen "Skriva ut kontrakt" direkt om du önskar.

# Kontrakt

### Skriv ut kontrakt vid skapande av nytt kontrakt

Nu finns möjlighet att komma till dialogen "Skriva ut kontrakt" direkt efter att ett nytt kontrakt skapas. Om det önskas behöver du bocka i "Skriv ut kontrakt vid skapande av nytt kontrakt" under Inställningar->Alternativ->Kontrakt.

| Alternativ                                                                   |  |  |  |  |
|------------------------------------------------------------------------------|--|--|--|--|
| Kontraktsinställningar<br>Här görs inställningar gällande kontraktshantering |  |  |  |  |
| Inflyttnings-, avflyttnings- samt uppsägningstyper                           |  |  |  |  |
| Använd inflyttningstyper (1)                                                 |  |  |  |  |
| Använd uppsägningstyper (j)                                                  |  |  |  |  |
| Använd avflyttningstyper                                                     |  |  |  |  |
| Uppsägning                                                                   |  |  |  |  |
| Visa objektsinformation                                                      |  |  |  |  |
| Visa åtgärdslista                                                            |  |  |  |  |
| Tidigaste avflytt, antal månader bakåt                                       |  |  |  |  |
| Tidigast makulering av kontrakt, antal dagar bakåt i tiden 🔹 🗓               |  |  |  |  |
| Inflyttning                                                                  |  |  |  |  |
| Använd utökad sökhjälp för personer på kontrakt (1)                          |  |  |  |  |
| Skriv ut kontrakt vid skapande av nytt kontrakt                              |  |  |  |  |
| Fråga om fakturering vid skapande av nytt kontrakt 👔                         |  |  |  |  |
| Förvalda distributionssätt                                                   |  |  |  |  |
| Lokal utskrift                                                               |  |  |  |  |
| E-post                                                                       |  |  |  |  |
| E-post med bifogad PDF-faktura                                               |  |  |  |  |
| Fil för extern utskrift                                                      |  |  |  |  |
| SW2                                                                          |  |  |  |  |
| Övrigt                                                                       |  |  |  |  |
| 🗌 Fråga om omfång 👔                                                          |  |  |  |  |
|                                                                              |  |  |  |  |

### Fråga om fakturering vid skapande av nytt kontrakt

När ett nytt kontrakt skapas får du en fråga om kontraktet ska faktureras. Om den frågan inte önskas kan du ta bort Bocken "Fråga om fakturering vid skapande av nytt kontrakt" under Inställningar->Alternativ->Kontrakt.

| Alternativ                                                                   |  |  |  |  |
|------------------------------------------------------------------------------|--|--|--|--|
| Kontraktsinställningar<br>Här görs inställningar gällande kontraktshantering |  |  |  |  |
| Inflyttnings-, avflyttnings- samt uppsägningstyper                           |  |  |  |  |
| Använd inflyttningstyper (1)                                                 |  |  |  |  |
| Använd uppsägningstyper (j)                                                  |  |  |  |  |
| Använd avflyttningstyper (1)                                                 |  |  |  |  |
| Uppsägning                                                                   |  |  |  |  |
| Visa objektsinformation                                                      |  |  |  |  |
| Visa åtgärdslista (j)                                                        |  |  |  |  |
| Tidigaste avflytt, antal månader bakåt (1)                                   |  |  |  |  |
|                                                                              |  |  |  |  |
| Använd utökad sökhiälp för personer på kontrakt (i)                          |  |  |  |  |
| Skriv ut kontrakt vid skapande av nytt kontrakt                              |  |  |  |  |
| Fråga om fakturering vid skapande av nytt kontrakt 🛈                         |  |  |  |  |
| Förvalda distributionssätt                                                   |  |  |  |  |
| Lokal utskrift (j                                                            |  |  |  |  |
| ☑ E-post                                                                     |  |  |  |  |
| E-post med bifogad PDF-faktura                                               |  |  |  |  |
| Fil för extern utskrift                                                      |  |  |  |  |
| ⊻ SMS                                                                        |  |  |  |  |
| Övrigt                                                                       |  |  |  |  |
| Fråga om omfång (j)                                                          |  |  |  |  |

#### Ladda ner Wordmallar

Det finns nu möjlighet att ladda ner Wordmallar i samband med att de används vid till exempel utskrift av kontrakt eller utskick av standardbrev. Särskilt bra för er som har vår molntjänst och inte tidigare har kommit åt Wordmallarna själva.

Högerklicka på den mallen du vill spara ner och välj "Ladda ner fil". Välj i browsern var filen ska sparas. Du får sedan en bekräftelse på att filen har sparats, namnet på filen och i vilken mapp.

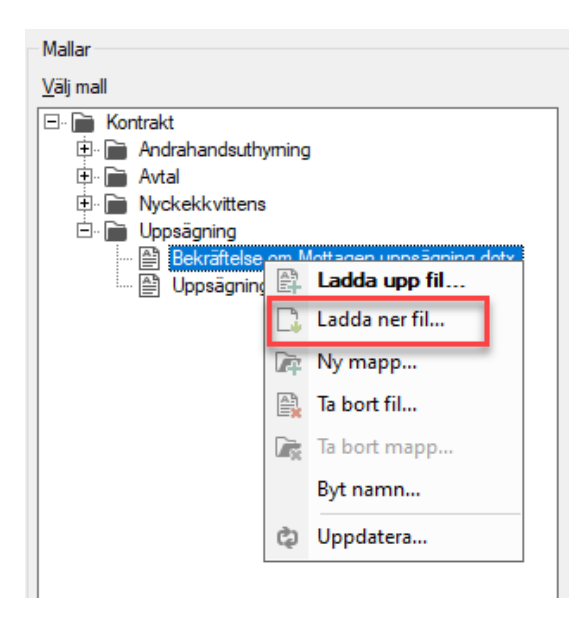

#### Uppsägning via Mina sidor – inställningar för e-signering

Det finns nu inställningar för vilka identifieringsalternativ vid e-signering som hyresgästerna ska kunna välja mellan vid uppsägning från Mina sidor. Vilka identifieringsalternativ som är valbara styrs från Meny->Inställningar->Systeminställningar->Elektronisk signering.

Dialogen för att välja uppsägningsmall har förbättrats, numera kan du välja mall från en trädstruktur istället.

| Alternativ                                                                                                    | _ = |  |  |
|----------------------------------------------------------------------------------------------------|-----|--|--|
| Uppsägning via Mina sidor<br>Här görs inställningar gällande uppsägning av kontrakt via Mina sidor.                                                                                                    |     |  |  |
| Elektronisk signering                                                                                                    |     |  |  |
| 🗹 Använd e-signering vid uppsägning från Mina sidor 👔                                                                                                    |     |  |  |
| Inställningar för uppsägning via e-signering                                                                                                    |     |  |  |
| Tillåtna identifieringsaltemativ: 🗌 Ingen 📄 E-legitimation 🗹 PIN via SMS                                                                                                    | i   |  |  |
| Uppsägningsmallar                                                                                                    |     |  |  |
| Ägare: Grundinställning ~                                                                                                    |     |  |  |
| Vald mall: Uppsägning\Bekräftelse om Mottagen uppsägning.dotx Rensa                                                                                                    | 1   |  |  |
| <ul> <li>□ Mortrakt</li> <li>□ Andrahandsuthyming</li> <li>□ Avtal</li> <li>□ Nyckekkvittens</li> <li>□ Uppsägning</li> <li>□ Uppsägning Bilplats Förråd.dotx</li> <li>□ Uppsägning.dotx</li> <li>□ Uppsägning.dotx<td></td></li></ul> |     |  |  |
| Wordmallar\Kontrakt                                                                                                    |     |  |  |

### **PDF-fil vid E-signering och Utskick**

Det går numera att skicka PDF-filer för elektronisk signering samt vid utskick av standardbrev.

Både i dialogen Utskrift av kontrakt och Utskick av standardbrev kan du ladda upp filer av formatet PDF. Tidigare fungerade det bara med Wordmallar, men nu stöds även PDF-filer.

| Mallar                 |
|------------------------|
| <u>V</u> älj mall      |
| 🖃 📄 Kontrakt           |
| 🕀 📄 Andrahandsuthyming |
| 🕀 📄 Avtal              |
| 🕀 📄 Nyckekkvittens     |
| 🕀 📄 Uppsägning         |
| - 🔮 test utskrift.pdf  |
| Doc1.dotx              |
|                        |
|                        |

### Elektronisk signering – Rita signatur

Vid elektronisk signering finns det nu stöd för att låta hyresgästerna rita sin signatur via till exempel en pekskärm. Observer att det krävs några inställningar både i Vitec Hyra och i de kontraktsmallarna som ska använda sig av "Rita signatur".

| PARTERNAS UNDERSKRIFT |           |              |  |
|-----------------------|-----------|--------------|--|
| Datum                 | Hyresvärd | Hyresgäst/er |  |
|                       |           | Sunda        |  |

#### Signeringsruta

En "signeringsruta" representerar en ruta i ett dokument som ska e-signeras där en signatur ska skrivas in. Uppsättning för signeringsrutor som ska användas vid e-signering görs från Meny->Grunddata->Elektronisk signering->Signeringsrutor.

| Ø | Standard           |                                                                                                    |   |  |
|---|--------------------|----------------------------------------------------------------------------------------------------|---|--|
| [ | Allmänt<br>Namn*   | Signeringsruta                                                                                                    |   |  |
|   | Mall/fil*          |                                                                                                    | i |  |
|   |                    | Kontrakt      Kontrakt      Kontrakt |   |  |
|   | Signerande part    | Alternativ initierare                                                                                                    | í |  |
|   | Sida               | 1                                                                                                    | i |  |
|   |                    | Använd fast position                                                                                                    | í |  |
|   | Position           |                                                                                                    |   |  |
|   | Avstånd från höger | 0.00                                                                                                    | i |  |
|   | Avstånd från topp  | 0.00                                                                                                    | í |  |
|   | Bredd              | 0.00                                                                                                    | í |  |
|   | Höjd               | 0.00                                                                                                    | i |  |

#### Fältbeskrivning

| Namn                    | Namn på signeringsrutan. Måste vara unikt. Obligatoriskt fält.                                                                                                    |
|-------------------------|----------------------------------------------------------------------------------------------------|
| Mall/fil                | Den Wordmall eller den fil som signeringsrutan är kopplad till. Obligatoriskt fält.                                                                                                    |
| Signerande<br>part      | Den signerande part som signeringsrutan är kopplad till, dvs. den signerande part som ska skriva in sin signatur i signeringsrutan. Obligatoriskt fält.                                                                                              |
| Sida                    | Den sida i Wordmallen eller filen som signeringsrutan är placerad på. Måste vara ett heltal större än 0. Obligatoriskt fält.                                                                                                    |
| Använd fast<br>position | Anger om signeringsrutan ska placeras ut i Wordmallen eller filen på en fast<br>position, annars försöker systemet automatiskt hitta signeringsrutans placering<br>genom att leta upp en ruta i vald Wordmall med samma namn som<br>signeringsrutan. |
| Avstånd från<br>vänster | (endast tillgänglig vid valet Använd fast position) Avstånd från vänster sidkant<br>som signeringsrutan ska placeras på. Avstånd anges i procent av sidans totala<br>bredd. Måste anges som ett decimaltal mellan 0 och 1.                           |

| Avstånd från<br>topp | (endast tillgänglig vid valet Använd fast position) Avstånd från sidans topp som<br>signeringsrutan ska placeras på. Avstånd anges i procent av sidans totala höjd.<br>Måste anges som ett decimaltal mellan 0 och 1. |
|----------------------|----------------------------------------------------------------------------------------------------|
| Bredd                | (endast tillgänglig vid valet Använd fast position) Signeringsrutans bredd.<br>Bredden anges i procent av sidans totala bredd. Måste anges som ett decimaltal<br>mellan 0 och 1.                                      |
| Höjd                 | (endast tillgänglig vid valet Använd fast position) Signeringsrutans höjd. Höjden<br>anges i procent av sidans totala höjd. Måste anges som ett decimaltal mellan 0<br>och 1.                                         |

### Systeminställning

Tillåtna identifieringsalternativ ställer du in under Inställningar->Systeminställningar. Om alternativet "Rita signatur" önskas användas behöver det väljas. "Rita signatur" behöver också väljas tillsammans med ett minst ett annat av de andra alternativen.

| S                                | ysteminställningar                                  |                                    |
|----------------------------------|-----------------------------------------------------|------------------------------------|
| Elektronisk<br>Härfinns inställn | : <b>signering</b><br>ingar för elektronisk signeri | ng.                                |
| Elektronisk signering            |                                                     |                                    |
| URL till signering:              | https://witec.autive.com                            |                                    |
| Kundnyckel:                      | 827.3-co.3c-077-c79                                 | Tillåtna identifieringsalternativ: |
| Kundnyckel (dold):               |                                                     | Utan extra identifiering           |
| Åtkomstnyckel:                   | official case To 752754_1482                        |                                    |
| Åtkomstnyckel (dold):            | •••••                                               |                                    |
| Dagar till förfallodatum:        | 10                                                  | í                                  |
| Dagar till nåminnelse:           | 5                                                   |                                    |

### Uppsättning signeringsruta

För att kunna använda identifieringsalternativet "Rita signatur" krävs att man satt upp signeringsrutor. Detta kan göras på två olika sätt, antingen genom att placera en eller flera rutor i en Wordmall och låta systemet hitta rutorna och automatiskt meddela Scrive var signaturen ska skrivas, eller genom att ange en fast position i ett dokument och meddela denna position till Scrive.

Identifieringsalternativet kan endast användas vid signering av kontrakt, och kan inte används för signering av ärenden eller för signering av dokument som läggs upp i dokumentarkivet.

#### Lägg till signeringsruta i Wordmall

Instruktionerna utgår från att Word i Office 365 används. För äldre version av Word kan andra sätt krävas för att lägga till en signeringsruta.

I Wordmallen som ska användas måste en signeringsruta läggas till. Detta görs genom att lägga till en rektangel i dokumentet.

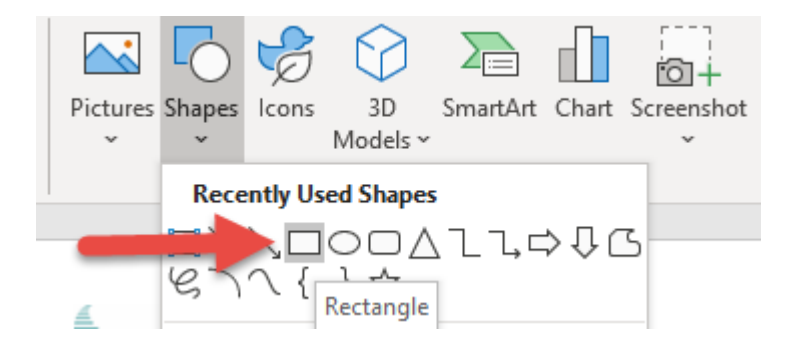

Rektangeln placeras där signaturen ska skrivas. Rektangeln bör vara stor nog för att en signatur ska få plats. Rektangeln ska placeras med layoutalternativet In Front Of Text (1). Om rutan placeras inuti en tabell måste rutans ankare (2) placeras utanför tabellen. Om rutan inte placeras i en tabell spelar det ingen roll var ankaret placeras.

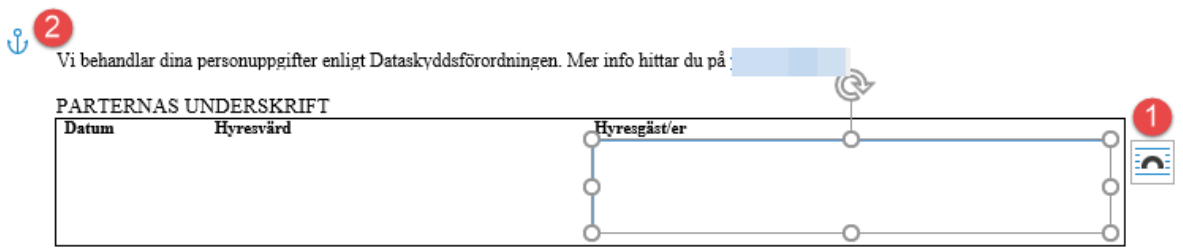

För att rutan ska hamna på rätt plats när dokumentet skickas till Scrive måste även de avancerade layoutinställningarna ändras. Detta görs genom att högerklicka i rutan och välja More Layout Options.

| Hyresgäst/er | More Layout Options     |   |
|--------------|-------------------------|---|
| Ĭ            | 🤣 F <u>o</u> rmat Shape | 0 |
| <u> </u>     | Style Fill Outline      |   |

Under fliken Position måste sedan Absolute position to the right of Page (1) väljas för horisontell position och samma sak (2) för vertikal position.

| Layout                                                                       |                        |          |              |                                             |        | ? | ×      |  |
|------------------------------------------------------------------------------|------------------------|----------|--------------|---------------------------------------------|--------|---|--------|--|
| Position                                                                     | Text Wrappin           | g Size   |              |                                             |        |   |        |  |
| Horizontal                                                                   |                        |          |              |                                             |        |   |        |  |
| ◯ <u>A</u> lign                                                              | ment                   | Left     | $\sim$       | relative to                                 | Page   |   | $\sim$ |  |
| () <u>B</u> ook                                                              | layout                 | Inside   | $\sim$       | of                                          | Margin |   | $\sim$ |  |
| Abso                                                                         | lute <u>p</u> osition  | 10,77 cm | *<br>*       | <u>t</u> o the right of                     | Page   | 1 | $\sim$ |  |
| ○ <u>R</u> elat                                                              | ive position           |          | *<br>*       | relative to                                 | Page   |   | $\sim$ |  |
| Vertical                                                                     |                        |          |              |                                             |        |   |        |  |
| ◯ Align                                                                      | ment                   | Тор      | $\sim$       | relative to                                 | Page   |   | $\sim$ |  |
| Abso                                                                         | lute po <u>s</u> ition | 25,69 cm | -            | belo <u>w</u>                               | Page   | 2 | $\sim$ |  |
| ○ Relat                                                                      | ive position           |          | *            | relative to                                 | Page   |   | $\sim$ |  |
| Options -                                                                    |                        |          |              |                                             |        |   |        |  |
| <ul> <li><u>M</u>ove object with text</li> <li><u>L</u>ock anchor</li> </ul> |                        |          | $\checkmark$ | Allow o <u>v</u> erlap<br>Layout in table o | ell    |   |        |  |
| OK                                                                           |                        |          |              |                                             |        |   |        |  |

Slutligen måste rutan namnges. Detta görs genom att högerklicka i rutan och välja Edit Alt Text.

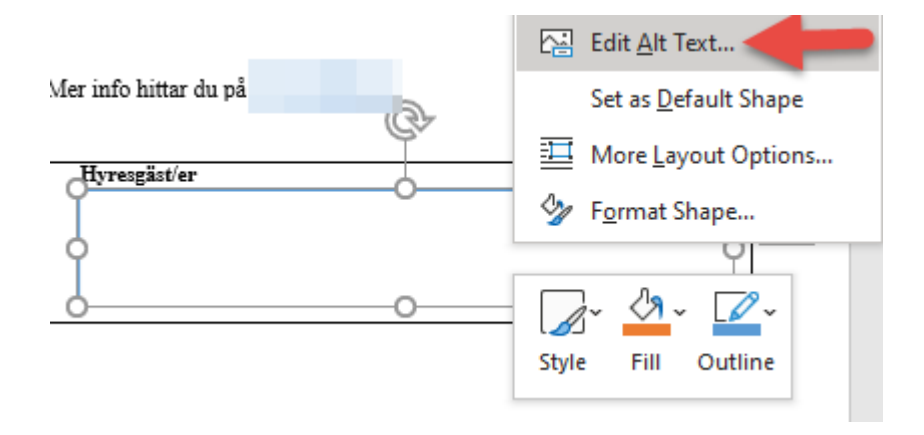

Namnet som anges för rutan kommer sedan att användas av de signerande parterna. I det här exemplet döps rutan till "Signatur".

| -        |                                                                                |
|----------|--------------------------------------------------------------------------------|
| <b>A</b> | Alt Text 👻 🗙                                                                   |
|          | How would you describe this object and its<br>context to someone who is blind? |
|          | (1-2 sentences recommended)                                                    |
|          | Signatur                                                                       |
|          | Mark as decorative 🛈                                                           |

#### Skapa signeringsruta

En signeringsruta skapas via Meny->Grunddata->Elektronisk signering->Signeringsrutor. I det här exemplet skapas en signeringsruta som hämtar information om signeringsrutans placering från en Wordmall.

Fältet Namn (1) är dels en unik identifierar för signeringsrutan, det kan alltså bara finns en signeringsruta med samma namn i databasen, och används även för att hitta signeringsrutan i Wordmallen (när inställningen Använd fast position inte används). I detta exempel anges namnet Signatur eftersom det var det rutan i Wordmallen döptes till. Nästa steg är att välja den mall eller fil som signeringsrutan ska användas i. Eftersom inställningen Använd fast position inte används måste en Wordmall väljas. I detta exempel väljs den Wordmall som rutan lades till i (2).

Varje signeringsruta kan kopplas till en specifik signerande part. I detta exempel är det hyresgästerna som ska skriva sin signatur i denna ruta, därför kopplas den signerande parten Hyresgäst (3) till signeringsrutan.

När inställningen Använd fast position inte används så innebär sidan i fältet Sida (4) att signeringsrutan ska hittas på den angivna sidan. Systemet kan inte automatiskt avgöra vilken sida rutan är placerad på, bara vilken position rutan har på sidan.

| Standard           |                                                                                                    |         |
|--------------------|----------------------------------------------------------------------------------------------------|---------|
| Allmänt            |                                                                                                    |         |
| Namn*              | Signatur                                                                                                    | 1       |
| Mall/fil*          | Signatur\AVTAL LÄGENHET.dotx                                                                                                    | í       |
|                    | Kontrakt     Bilagor     Bilagor     Hyresavtal     PDF     Signatur     AVTAL LÄGENHET.dotx     Alla avgifter.dotx     Bilaga 2.dotx  Mallar och PDF:er listade i dokumentarkivets m Wordmallar\Kontrakt | app:    |
| Signerande part    | Hyresgäst 3                                                                                                    | × 🖉 (j) |
| Sida               | 1 4                                                                                                    | Í       |
|                    | Använd fast position                                                                                                    | í       |
| Position           |                                                                                                    |         |
| Avstånd från höger | 0.00                                                                                                    | í       |
| Avstånd från topp  | 0,00                                                                                                    | í       |
| Bredd              | 0,00                                                                                                    | í       |
| Höjd               | 0.00                                                                                                    | (î)     |

#### Skapa signeringsruta med fast position

Vill man inte använda en Wordmall som källa för det dokument som ska signeras kan man ange att signeringsrutan ska ha en fast position i dokumentet. Detta innebär att systemet inte kommer att försöka hitta signeringsrutans position automatiskt, utan att den position som anges av användaren kommer att skickas till Scrive.

Även i detta fall är fältet Namn (1) en unik identifierar, men det behöver inte matcha något i det valda dokumentet. Det valda dokumentet kan vara både en PDF och en Wordmall. I det här exemplet används en PDF (2).

Det är fortfarande hyresgästerna som ska skriva sin signatur i signeringsrutan, därför kopplas signeringsrutan till den signerande parten Hyresgäst (3). När inställningen Använd fast position (5) används så innebär sidan i fältet Sida (4) att signeringsrutan ska placeras på den angivna sidan.

När inställningen Använd fast position (5) används måste man även ange hur signeringsrutan ska placeras på sidan. Detta görs i procent utav sidans totala storlek. Avstånd från vänster (6) anger hur långt från sidans vänsterkant som signeringsrutan ska placeras, i det här exemplet anges 0.2, vilket

betyder att signeringsrutan kommer placeras med ett avstånd av 20% av sidans totala bredd från sidans vänsterkant.

Samma procentuella avstånd används för Avstånd från topp (7), Bredd (8) och Höjd (9). Signeringsrutan i det här exemplet kommer alltså att bli 20% så bred som sidan och 10% så hög som sidan. Det kan krävas lite testning för att få positionen att bli den önskade positionen.

| Allmänt            |                                                    |            |   |
|--------------------|----------------------------------------------------|------------|---|
| Namn*              | Signatur PDF                                       |            |   |
| Mall/fil*          | PDF\PDF_Avtal.pdf                                  |            | i |
|                    | 🖃 📄 Kontrakt                                       | ^          |   |
|                    | 🕀 📄 Bilagor                                        |            |   |
|                    | 🕀 📄 Hyresavtal                                     |            |   |
|                    |                                                    |            |   |
|                    | Brandinformation pdf                               |            |   |
|                    | PDF Avtal.pdf 2                                    |            |   |
|                    | E Signatur                                         |            |   |
|                    | 🕀 📄 Testmapp                                       | ~          |   |
|                    | Mallar och PDF:er listade i dokumentarkivets mapp: |            |   |
|                    | Wordmallar\Kontrakt                                |            |   |
| Signerande part    | Hyresgäst 3                                        | - <i>B</i> | i |
| Sida               | 1 4                                                |            | i |
|                    | Använd fast position 5                             |            | i |
| Position           |                                                    |            |   |
| Avstånd från höger | 0.2 6                                              |            | i |
| Avstånd från topp  | 0.8 7                                              |            | i |
| Bredd              | 0.2 8                                              |            | i |
| 125.1              | 0.1                                                |            | 0 |

#### Använd signeringsruta

För att använda en signeringsruta måste identifieringsalternativet på den signerande parten ändras till att en signatur ska ritas. Detta kan göras dels vid varje signeringstillfälle och dels via Meny->Grunddata->Elektronisk signering->Signerande parter.

I det här exemplet ska signeringsrutan användas för alla hyresgäster som ska signera kontrakt. Därför väljs identifieringsalternativet Ingen + Rita signatur (1) som innebär att ingen extra identifiering krävs för att signera kontraktet, men att en signeringsruta kommer att användas där hyresgästen måste skriva in sin signatur. Om det dokument som skickas till Scrive inte innehåller en signeringsruta (inlagd enligt instruktionerna ovan) kommer dokumentet inte gå att skicka för elektronisk signering. Alla identifieringsalternativ som har "+ Rita signatur" aktiverar fliken Signeringsrutor (2).

| 🖉 Standard 🛛 🗹 Signeri   | ngsrutor 2                  |       |
|--------------------------|-----------------------------|-------|
| Allmänt                  |                             |       |
| Namn*                    | Hyresgäst                   |       |
|                          | Systemgenererad             |       |
| Typ*                     | Hyresgäst                   | v (j) |
| Roll*                    | Signerande part             | v (i) |
| Identifieringsalternativ | Ingen + Rita signatur 🚺     | • (i) |
| Urval                    | Inget V                     | 21    |
| Intressenttyp            |                             | v (i) |
| Inbjudningsordning       | 1                           | i     |
| Användning               | Kontrakt Vyckelkvittens     |       |
|                          | 🗹 Tilläggskontrakt 🔽 Årende |       |
|                          | Uppsägning 🗹 Övrigt         |       |
| Kontaktinformation       |                             |       |
| Företagsnamn             |                             |       |
| Person/orgnr.            |                             |       |
| Fömamn                   |                             |       |
| Eftemamn                 |                             |       |
| E-post                   |                             |       |
| Mobil                    |                             |       |

### **Omräkning index**

Hanteringen av vilka avgifter som kommer med vid indexuppräkning har gjorts om. I den nya hanteringen är det de avgifterna som har samma uppräkningsmånad som det valda indexvärdets månad som kommer med vid uppräkningen.

| 002 | Indexvärden |            |   |
|-----|-------------|------------|---|
|     | Datum       | Indexvärde |   |
| ~   | 2020-10     | 336,04     |   |
|     | 2019-10     | 336,04     | A |
|     | 2018-10     | 330,72     | - |
|     | 2014-10     | 314,02     |   |
|     | 2013-10     | 314,40     |   |
|     | 0040.40     | 044.50     |   |

|          |                                  | Lägg till avgift på objekt 00196-00013                 | x |
|----------|----------------------------------|--------------------------------------------------------|---|
| 🍝 Avgift | 📇 Indexering                     |                                                        |   |
|          | Indexbaserade uppgifter          |                                                        |   |
|          | Indexklausul                     | KPI år 🖉 Från klausul (visa indextillägg på faktura) 🗸 |   |
|          | Basmånad                         | 2020 oktober 359,97 2                                  |   |
|          | Uppräkningsmånad                 | 2020 oktober (359,97) V 🛈 359,97                       |   |
|          | Regleringsprocent                | 100.00                                                 |   |
|          | Bashyra                          | 100 000                                                |   |
|          | Bashyra minhyra                  | 0                                                      |   |
|          | Bashyra maxhyra                  | 0                                                      |   |
|          | Omräkningsmånad                  | Januari V 🕄 🕄                                          |   |
|          | Första indexeringsmånad          | Inget datum                                            |   |
|          | Antal decimaler vid<br>omräkning | 20                                                     |   |
|          | Årsbelopp (beräknad)             | 100 000 Eget belopp (1)                                |   |
| Logg.    |                                  | Ok Avbryt                                              |   |
|          |                                  |                                                        |   |

- Det är alltså avgifternas uppräkningsmånad (1) som jämförs det valda indexvärdets månad (A) för att styra vilka avgifter som ska vara med i omräkningen. Om avgiften saknar uppräkningsmånad är det basmånaden (2) som matchar det valda indexvärdets månad.
- Vilket fr o m-datum som den nya avgiften kommer få styrs inte längre i uppräkningsguiden, utan av avgiftens omräkningsmånad (3).
- Det gäller enbart indexklausuler med regleringsperiod år.

# Fakturering

### Faktureringskontroll "Objekt utan momsregistrering"

Det är nu möjligt att undanta vissa avgiftstyper från faktureringskontrollen "Objekt utan momsregistrering", genom en ny inställning på avgiftstyp.

|                                                                                                    | C Skapa fakturr (2/6)                                                                                                    |            |                  |             |             |             |             |         | – = × |             |            |           |          |
|----------------------------------------------------------------------------------------------------|----------------------------------------------------------------------------------------------------|------------|------------------|-------------|-------------|-------------|-------------|---------|-------|-------------|------------|-----------|----------|
|                                                                                                    | Kontroll av objekt, kontrakt och avgifter<br>Kontrollera och räta objekt, kontrakt samt avgifter innan skapande av fakturaunderlag. |            |                  |             |             |             |             |         | 08    |             |            |           |          |
| Period Från månad oktober 2020 v Till månad oktober 2020 v Faktureringsperiod Alla- v<br>Kontrakt utan avgifter Objekt utan kontrak Objekt utan momæreg. Preliminära kontrakt Faktureras ej Faktureringsluckor Samavisering Underobjekt utan aviadress |                                                                                                    |            |                  |             |             |             | Utför kont  | troller |       |             |            |           |          |
|                                                                                                    | Objekt som saknar momsdatum men har kontrakt som är momsmarkerade eller avgifter som har obligatorisk moms.                         |            |                  |             |             |             |             |         |       |             |            |           |          |
|                                                                                                    | Objekt                                                                                                    | Objektstyp | Objektstypsgrupp | Objektsnamn | Lägenhetsnr | Objektsarea | Momsad area | Adress  | Plan  | Hyresgäst 1 | Ledigdatum | Disponibe | Arsbelop |

Bocka i "Undanta för faktureringskontroll" på avgiftstypen (Grunddata->Avgiftstyper) som inte ska vara med i kontrollen för objekt som saknar momsdatum men har avgifter med obligatorisk moms.

| itandard 🔲 Kontov                                                                             | värden 🏢 Koddelsvärden                                                                      |                                                                                                    |
|-----------------------------------------------------------------------------------------------|---------------------------------------------------------------------------------------------|----------------------------------------------------------------------------------------------------|
| Vilmänt<br>Nummer<br>Namn<br>Avvikande namn<br>(Faktura)<br>Belopp (förvalt)<br>Typ av belopp | L219<br>Vamvatten moms<br>Vamvatten<br>0 (kr)<br>Års/engångsbelopp ~                        | Avgifter       Möjliga avgiftsjusteringar         Påminnelse-/kravavgift       Uppräkningsbar         Inkassoavgift       Kan procentbaseras         Dröjsmålsränta       Kan indexbaseras         Övrigt       Kan inte delas         Tillgänglig för direktfakturering       Personbunden |
| oms<br>Alltid moms<br>Aldrig moms<br>Styrs av momsre                                          | ☐ Hyra<br>☐ Rabatt<br>Momstyp Utgående moms ▼ 🗭<br>egistrering på objekt eller kontrakt (j) | Använd faktureringsenhet      Omsättningshyra     Tillgänglig för objektsbundna avgifter     Objektbunden förvald     Specificeras på kontrakt     Grund för kvarboenderabatt     Kan undantas vid kreditering     Domsättningskatt     Momsredovisas ej     Omsättningskatter              |
| Summering                                                                                     |                                                                                             | <ul> <li>Förbrukning</li> </ul>                                                                                                    |
| Summeras på                                                                                   | Ingen 🔽                                                                                     |                                                                                                    |
| Summerar                                                                                      | Nr Namn                                                                                     | Förbrukning och mätarställning     Används endast på objektstyp(er)     Ateljé, Bamomsorg, Biograf, Blockuthyming lokaldel, Buti      ①                                                                                                    |
| aktureringsenhet                                                                              |                                                                                             |                                                                                                    |
| Faktureringsenhet                                                                             | × [                                                                                         | Kategon                                                                                                    |
|                                                                                               |                                                                                             | Vatten (1)                                                                                                    |

#### Varning vid fakturering framåt i tiden

Det finns nu möjlighet att få en varning om du fakturerar långt framåt i tiden.

Under Inställningar->Alternativ och fliken Fakturering anger du hur många månader framåt i tiden som det är möjligt att fakturera innan en varning ska komma. Om ingen varning önskas anger du 0 (noll).

| Alternativ                                                  | _ = × |
|-------------------------------------------------------------|-------|
| Här finns inställningar som rör fakturering                 |       |
| Aktuell faktureringsperiod                                  |       |
| Från månad iuli 2020 🔻 Till månad juli 2020 💌               |       |
| Fakturainställningar                                        |       |
| Allmänt Avbetalningar E-post SMS                            |       |
| Rubrik på faktura Hyresfaktura                              |       |
| Minsta antal dagar till förfallodatum                       |       |
| Varning vid framtida fakturering, antal månader framåt 10 i |       |
| 🖌 Inkludera små restbelopp i nästa hyresfaktura 🧊           |       |
| Skapa betalningar vid kreditering                           |       |
| Inkludera fakturarader/avgifter med belopp 0                |       |

Om det till exempel är angivet 10 månader och du försöker fakturera 11 månader framåt i tiden får du nedan varning. Du har då möjlighet att svara Ja för att fortsätta eller Nej för att avbryta.

| Framtida | fakturering                                                                        | $\times$ |
|----------|------------------------------------------------------------------------------------|----------|
|          | Du är på väg att fakturera mer än 10 månader framåt i tiden.<br>Vill du fortsätta? |          |
|          | Yes No                                                                             |          |

# Reskontra

### Konstaterad kundförlust – ny hantering

Hanteringen för att registrera konstaterad kundförlust har gjorts om. Istället för att det skapas en kreditfaktura av typen "Konstaterad kundförlust" skapas det nu endast en betalning av typen "Konstaterad kundförlust".

Betalningen bokförs enligt konteringsregler för konstaterad kundförlust, som består av fyra nya kontotyper, två för hyresfakturor och två för direktfakturor. Du behöver registrera vilka konton som ska användas under Grunddata->Kontering->Kontovärden, fliken Övrigt.

|                                                                                    | Kontovärd                     | len                          |
|------------------------------------------------------------------------------------|-------------------------------|------------------------------|
| 💼 Betalningssätt 🖂 Fakturatyp 👗 Avgiftstyp % Momstyp 🔛 Objektsty                   | o 💿 Övrigt 🛧 Förbrukningsslag | Basvärden Ägarvärden         |
| Namn                                                                               | Konto                         | Basvärden<br>Konto           |
| Periodisering                                                                      | 2972                          | 6351 Kopet burgefört ut mome |
| Öresdifferens                                                                      | 3740                          | 0351 Nonsi Tyresronusi moms  |
| Avräkningskonto (likvidbolagshantering)                                            | 2861                          |                              |
|                                                                                    | 1                             |                              |
| Konstaterad hyresförlust moms (hyresfaktura)                                       | 6351                          |                              |
| Konstaterad hyresförlust ej moms (hyresfaktura)                                    | 6352                          |                              |
| Konstaterad kundförlust moms (direktfaktura)                                       | 6353                          |                              |
| Konstaterad kundförlust ej moms (direktfaktura)                                    | 6354                          |                              |
| L                                                                                  |                               |                              |
| Förskottsbetald moms (kredit), används i momsredovisning                           | 2610                          |                              |
| Förskottsbetald moms motkonto (debet)                                              | 2618                          |                              |
| Förskottsbetalda hyror momsgrundande (kredit), används i momsredovisning           | 9102                          |                              |
| Construction and the ferror of an annual and a firm day and find a firm and a firm | 0101                          |                              |

Funktionen "Konstaterad kundförlust" kommer du fortfarande åt genom att högerklicka på en faktura från reskontra-fliken.

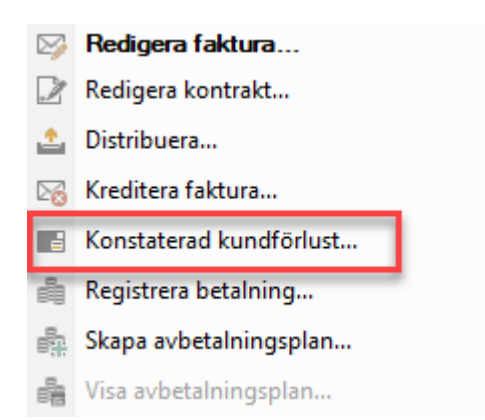

En dialog öppnas där du har möjlighet att ändra belopp och datum. Klicka sedan OK.

| 📑 Konst         | aterad kundförlust | – 🗆 🗙        |
|-----------------|--------------------|--------------|
|                 |                    |              |
| Belopp          |                    | 66420.00 (j) |
| Betalningsdatum | 2020-10-22         |              |
| Bokföringsdatum | 2020-10-22         | · (1)        |
|                 | ОК                 | Avbryt       |

Du får en fråga om du vill genomföra förändringen.

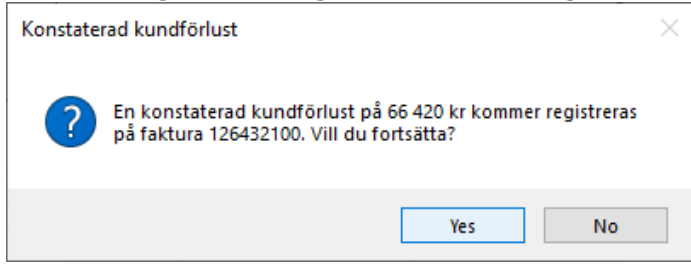

Nedan är exempel på konteringsrader för en betalning på en konstaterad hyresförlust med moms.

| Kontonr         Konto         Belopp         Fastighet         Projekt         Bokföringsjour         Bokföringsintegration         Bokföringsdat         Skapad                Fastura 12643210                 66 420.00          1729          126003186               2019-10-01          2020-10-22          2020-10-22          2020-10-22          2020-10-22          2020-10-22          2020-10-22          2020-10-22          2020-10-22          2020-10-22          2020-10-22          2020-10-22          2020-10-22          2020-10-22          2020-10-22          2020-10-22          2020-10-22          2020-10-22          2020-10-22          2020-10-22          2020-10-22          2020-10-22          2020-10-22          2020-10-22          2020-10-22          2020-10-22          2020-10-22          2020-10-22          2020-10-22          2020-10-22          2020-10-22          2020-10-22          2020-10-22          2020-10-22          2020-10-22          2020-10-22          2020-10-22          2020-10-22          2020-10-22          2020-10-22          2020-10-22          2020-10-22                                                                                                    |          |                                |            | Ko        | onteringsrader |                |                       |               | -          |   |
|----------------------------------------------------------------------------------------------------|----------|--------------------------------|------------|-----------|----------------|----------------|-----------------------|---------------|------------|---|
| Kortorr         Kortor         Belopp         Fastighet         Projekt         Bokföringsjour         Bokföringsintegration         Bokföringsintegration         Bokföringsintegration         Skapad           Faktura 126432100         1510         Hyresfordingar         66 420.00         1729         126003186         2019-10-01         2020-04-24           Betalning 126001608           1510         Hyresfordingar         66 420.00         1729         126003202         2020-10-22         2020-10-22         2020-10-22         2020-10-22         2020-10-22         2020-10-22         2020-10-22         2020-10-22         2020-10-22         2020-10-22         2020-10-22         2020-10-22         2020-10-22         2020-10-22         2020-10-22         2020-10-22         2020-10-22         2020-10-22         2020-10-22         2020-10-22         2020-10-22         2020-10-22         2020-10-22         2020-10-22         2020-10-22         2020-10-22         2020-10-22         2020-10-22         2020-10-22         2020-10-22         2020-10-22         2020-10-22         2020-10-22         2020-10-22         2020-10-22         2020-10-22         2020-10-22         2020-10-22         2020-10-22         2020-10-22         2020-10-22         2020-10-22         2020-10-22         2020-10-22         2020-10-22                                                                                                    |          |                                |            |           |                |                |                       |               |            |   |
| Faktura 126432100         Hyresfordringar         66 420.00         1729         126003186         2019-10-01         2020-04-24           Betalning 126001608                                                                                                    | Konto    | onr Konto                      | Belopp     | Fastighet | Projekt        | Bokföringsjour | Bokföringsintegration | Bokföringsdat | Skapad     | Ţ |
| 1510         Hyresfordingar         66 420.00         1729         126003186         2019-10-01         2020-04-24           Betalning 126001608                                                                                                    | Faktura  | 126432100                      |            |           | 1              |                |                       |               |            | - |
| Betalning 126001608           ■ 1510         Hyresfordingar         -66 420,00         1729         126003202         2020-10-22         2020-10-22           2 510         Utgående moms         11 494,00         1729         126003202         2020-10-22         2020-10-22           2 510         Utgående moms         11 494,00         1729         126003202         2020-10-22         2020-10-22           2 515         Konst hyresfordust moms         53 136,00         1729         126003202         2020-10-22         2020-10-22           Onderlag Branele moms           2 510         Utgående moms         51 136,00         1729         126003186         2019-10-01         2020-04-24           2 972         Periodisering lokalhyror         2 387,00         1729         126003186         2019-10-01         2020-04-24           2 972         Periodisering lokalhyror         2 387,00         1729         126003186         2019-10-01         2020-04-24           2 972         Periodisering lokalhyror         2 387,00         1729         126003186         2019-11-01         2020-04-24           3 119         Löpande tillägg momspilkt         2 387,00         1729         126003186         2019-11-01         2020-04-24           <                                                                                                    | • 1510   | Hyresfordringar                | 66 420,00  | 1729      |                | 126003186      |                       | 2019-10-01    | 2020-04-24 |   |
| 1510         Hyrefordringar         66 420.00         1729         126003202         2020-10-22         2020-10-22           2610         Utgående moms         11 494.00         1729         126003202         2020-10-22         2020-10-22           2610         Utgående moms         11 494.00         1729         126003202         2020-10-22         2020-10-22           6351         Konst hyresförlust moms         53 136.00         1729         126003202         2020-10-22         2020-10-22           Underlag Bränsle moms           2610         Utgående moms         1 790.00         1729         126003186         2019-10-01         2020-04-24           2972         Periodisering lokalhyror         2 387.00         1729         126003186         2019-10-01         2020-04-24           2972         Periodisering lokalhyror         2 387.00         1729         126003186         2019-10-01         2020-04-24           2972         Periodisering lokalhyror         2 387.00         1729         126003186         2019-10-01         2020-04-24           3119         Löpande tillägg momspilkt         -2 387.00         1729         126003186         2019-10-01         2020-04-24           3119         Löpande tillägg momspilkt <td< td=""><td>Betalnii</td><td>ng 126001608</td><td></td><td></td><td></td><td></td><td></td><td></td><td></td><td></td></td<>                                                                                     | Betalnii | ng 126001608                   |            |           |                |                |                       |               |            |   |
| 2610         Utgående moms         1 790.00         1729         126003202         2020-10-22         2020-10-22           2610         Utgående moms         11 494.00         1729         126003202         2020-10-22         2020-10-22           6351         Konst hyresförlust moms         53 136.00         1729         126003202         2020-10-22         2020-10-22           Underlag Bränsle moms           2 2610         Utgående moms         -1 790.00         1729         126003186         2019-10-1         2020-02-24           2 972         Periodisering lokalhyror         - 7 160.00         1729         126003186         2019-10-01         2020-04-24           2 972         Periodisering lokalhyror         2 387.00         1729         126003186         2019-10-01         2020-04-24           2 972         Periodisering lokalhyror         2 387.00         1729         126003186         2019-10-01         2020-04-24           3 119         Löpande tillägg momspikt         - 2 387.00         1729         126003186         2019-10-01         2020-04-24           3 119         Löpande tillägg momspikt         - 2 387.00         1729         126003186         2019-10-01         2020-04-24           9 106         Periodisering skattepl                                                                                                    | • 1510   | ) Hyresfordringar              | -66 420.00 | 1729      |                | 126003202      |                       | 2020-10-22    | 2020-10-22 |   |
| 2510         Ugående mons         11 494,00         1729         126003202         2020-10-22         2020-10-22           6351         Konst hyresförlust moms         53 136,00         1729         126003202         2020-10-22         2020-10-22           Underlag Bränsle moms           2 2610         Ugående mons         -1 790,00         1729         126003186         2019-10-01         2020-04-24           2 972         Periodisering lokalhyror         2 386,00         1729         126003186         2019-10-01         2020-04-24           2 972         Periodisering lokalhyror         2 387,00         1729         126003186         2019-10-01         2020-04-24           2 972         Periodisering lokalhyror         2 387,00         1729         126003186         2019-10-01         2020-04-24           2 972         Periodisering lokalhyror         2 387,00         1729         126003186         2019-10-01         2020-04-24           3 119         Löpande tillägg momsplikt         -2 387,00         1729         126003186         2019-11-01         2020-04-24           3 119         Löpande tillägg momsplikt         -2 387,00         1729         126003186         2019-11-01         2020-04-24           3 110         Löpande tilläg                                                                                                    | 2610     | ) Utgående moms                | 1 790.00   | 1729      |                | 126003202      |                       | 2020-10-22    | 2020-10-22 |   |
| 6 6351         Konst hyresförlust moms         53 136.00         1729         126003202         2020-10-22         2020-10-22           Underlag Bränsle moms         -         1790.00         1729         126003186         2019-10-01         2020-04-24           2 972         Periodisering lokalhyror         2 386.00         1729         126003186         2019-10-01         2020-04-24           2 972         Periodisering lokalhyror         2 387.00         1729         126003186         2019-10-01         2020-04-24           2 972         Periodisering lokalhyror         2 387.00         1729         126003186         2019-10-01         2020-04-24           2 972         Periodisering lokalhyror         2 387.00         1729         126003186         2019-10-01         2020-04-24           2 972         Periodisering lokalhyror         2 387.00         1729         126003186         2019-10-01         2020-04-24           3 119         Löpande tillägg momsplikt         -2 387.00         1729         126003186         2019-10-01         2020-04-24           3 119         Löpande tillägg momsplikt         -2 387.00         1729         126003186         2019-10-01         2020-04-24           9 106         Periodisering skattepl omsättn         2 386.00                                                                                                    | 2610     | ) Utgående moms                | 11 494.00  | 1729      |                | 126003202      |                       | 2020-10-22    | 2020-10-22 |   |
| Underlag Bränzle moms       -1 790,00       1729       126003186       2019-10-01       2020-04-24         2972       Periodisering lokalhyror       2 386,00       1729       126003186       2019-10-01       2020-04-24         2972       Periodisering lokalhyror       -7 160,00       1729       126003186       2019-10-01       2020-04-24         2972       Periodisering lokalhyror       2 387,00       1729       126003186       2019-10-01       2020-04-24         2972       Periodisering lokalhyror       2 387,00       1729       126003186       2019-11-01       2020-04-24         3119       Löpande tillägg momspikt       -2 387,00       1729       126003186       2019-11-01       2020-04-24         3119       Löpande tillägg momspikt       -2 387,00       1729       126003186       2019-11-01       2020-04-24         3119       Löpande tillägg momspikt       -2 386,00       1729       126003186       2019-11-01       2020-04-24         9106       Periodisering skattepl omsätn       2 387,00       1729       126003186       2019-11-01       2020-04-24         9106       Periodisering skattepl omsätn       2 387,00       1729       126003186       2019-11-01       2020-04-24         9106       Per                                                                                                    | 6351     | Konst hyresförlust moms        | 53 136,00  | 1729      |                | 126003202      |                       | 2020-10-22    | 2020-10-22 |   |
| 2610       Utgående moms       -1 790,00       1729       126003186       2019-10-01       2020-04-24         2972       Periodisering lokalhyror       2 386,00       1729       126003186       2019-10-01       2020-04-24         2972       Periodisering lokalhyror       2 387,00       1729       126003186       2019-10-01       2020-04-24         2972       Periodisering lokalhyror       2 387,00       1729       126003186       2019-10-01       2020-04-24         2972       Periodisering lokalhyror       2 387,00       1729       126003186       2019-11-01       2020-04-24         3119       Löpande tillägg momsplikt       -2 387,00       1729       126003186       2019-11-01       2020-04-24         3119       Löpande tillägg momsplikt       -2 387,00       1729       126003186       2019-12-01       2020-04-24         3119       Löpande tillägg momsplikt       -2 387,00       1729       126003186       2019-12-01       2020-04-24         9106       Periodisering skattepl omsättn       2 387,00       1729       126003186       2019-12-01       2020-04-24         9106       Periodisering skattepl omsättn       -4 774,00       1729       126003186       2019-10-01       2020-04-24         9104 </td <td>Underla</td> <td>ag Bränsle moms</td> <td></td> <td></td> <td></td> <td></td> <td></td> <td></td> <td></td> <td>-</td>                                                                                                    | Underla  | ag Bränsle moms                |            |           |                |                |                       |               |            | - |
| 2972       Periodisering lokalhyror       2 386,00       1729       126003186       2019-12-01       2020-04-24         2972       Periodisering lokalhyror       - 7 160,00       1729       126003186       2019-10-01       2020-04-24         2972       Periodisering lokalhyror       2 387,00       1729       126003186       2019-10-01       2020-04-24         2972       Periodisering lokalhyror       2 387,00       1729       126003186       2019-11-01       2020-04-24         3119       Löpande tillägg momsplikt       -2 387,00       1729       126003186       2019-11-01       2020-04-24         3119       Löpande tillägg momsplikt       -2 387,00       1729       126003186       2019-11-01       2020-04-24         3119       Löpande tillägg momsplikt       -2 387,00       1729       126003186       2019-12-01       2020-04-24         9106       Periodisering skattepl omsättn       2 387,00       1729       126003186       2019-12-01       2020-04-24         9106       Periodisering skattepl omsättn       -4 774,00       1729       126003186       2019-10-01       2020-04-24         9104       motkonto periodiserad oms       -2 387,00       1729       126003186       2019-10-01       2020-04-24                                                                                                    | 2610     | Utgående moms                  | -1 790,00  | 1729      |                | 126003186      |                       | 2019-10-01    | 2020-04-24 |   |
| 2972       Periodisering lokalhyror       -7 160,00       1729       126003186       2019-10-01       2020-04-24         2972       Periodisering lokalhyror       2 387,00       1729       126003186       2019-10-01       2020-04-24         2972       Periodisering lokalhyror       2 387,00       1729       126003186       2019-11-01       2020-04-24         3119       Löpande tillägg momspikt       -2 387,00       1729       126003186       2019-10-01       2020-04-24         3119       Löpande tillägg momspikt       -2 387,00       1729       126003186       2019-11-01       2020-04-24         3119       Löpande tillägg momspikt       -2 387,00       1729       126003186       2019-11-01       2020-04-24         9106       Periodisering skattepl omsättn       2 387,00       1729       126003186       2019-11-01       2020-04-24         9106       Periodisering skattepl omsättn       2 387,00       1729       126003186       2019-11-01       2020-04-24         9106       Periodisering skattepl omsättn       4 774,00       1729       126003186       2019-10-01       2020-04-24         9104       motkonto periodiserad oms       + 2 386,00       1729       126003186       2019-10-01       2020-04-24                                                                                                    | 2972     | Periodisering lokalhyror       | 2 386,00   | 1729      |                | 126003186      |                       | 2019-12-01    | 2020-04-24 |   |
| 2972       Periodisering lokalhyror       2 387.00       1729       126003186       2019-10-01       2020-04-24         2972       Periodisering lokalhyror       2 387.00       1729       126003186       2019-11-01       2020-04-24         3119       Löpande tillägg momsplikt       -2 387.00       1729       126003186       2019-11-01       2020-04-24         3119       Löpande tillägg momsplikt       -2 387.00       1729       126003186       2019-11-01       2020-04-24         3119       Löpande tillägg momsplikt       -2 386.00       1729       126003186       2019-11-01       2020-04-24         9106       Periodisering skattepl omsättn       2 386.00       1729       126003186       2019-12-01       2020-04-24         9106       Periodisering skattepl omsättn       2 387.00       1729       126003186       2019-11-01       2020-04-24         9106       Periodisering skattepl omsättn       2 387.00       1729       126003186       2019-10-01       2020-04-24         9104       motkonto periodiserad oms       4 774.00       1729       126003186       2019-10-01       2020-04-24         9104       motkonto periodiserad oms       -2 387.00       1729       126003186       2019-11-01       2020-04-24 <tr< td=""><td>2972</td><td>Periodisering lokalhyror</td><td>-7 160,00</td><td>1729</td><td></td><td>126003186</td><td></td><td>2019-10-01</td><td>2020-04-24</td><td></td></tr<>                                                       | 2972     | Periodisering lokalhyror       | -7 160,00  | 1729      |                | 126003186      |                       | 2019-10-01    | 2020-04-24 |   |
| 2972       Periodisering lokalhyror       2 387.00       1729       126003186       2019-11-01       2020-04-24         3119       Löpande tillägg momsplikt       -2 387.00       1729       126003186       2019-11-01       2020-04-24         3119       Löpande tillägg momsplikt       -2 387.00       1729       126003186       2019-11-01       2020-04-24         3119       Löpande tillägg momsplikt       -2 386.00       1729       126003186       2019-12-01       2020-04-24         9106       Periodisering skattepl omsättn       2 386.00       1729       126003186       2019-12-01       2020-04-24         9106       Periodisering skattepl omsättn       2 387.00       1729       126003186       2019-11-01       2020-04-24         9106       Periodisering skattepl omsättn       2 387.00       1729       126003186       2019-11-01       2020-04-24         9104       motkonto periodiserad oms       4 774.00       1729       126003186       2019-10-01       2020-04-24         9104       motkonto periodiserad oms       -2 387.00       1729       126003186       2019-10-01       2020-04-24         9104       motkonto periodiserad oms       -2 386.00       1729       126003186       2019-10-01       2020-04-24      <                                                                                                    | 2972     | Periodisering lokalhyror       | 2 387,00   | 1729      |                | 126003186      |                       | 2019-10-01    | 2020-04-24 |   |
| 3119       Löpande tillägg momsplikt       -2 387.00       1729       126003186       2019-10-01       2020-04-24         3119       Löpande tillägg momsplikt       -2 387.00       1729       126003186       2019-11-01       2020-04-24         3119       Löpande tillägg momsplikt       -2 386.00       1729       126003186       2019-12-01       2020-04-24         9106       Periodisering skattepl omsättn       2 386.00       1729       126003186       2019-12-01       2020-04-24         9106       Periodisering skattepl omsättn       2 387.00       1729       126003186       2019-11-01       2020-04-24         9106       Periodisering skattepl omsättn       2 387.00       1729       126003186       2019-11-01       2020-04-24         9106       Periodisering skattepl omsättn       4 3774.00       1729       126003186       2019-10-01       2020-04-24         9104       motkonto periodiserad oms       4 774.00       1729       126003186       2019-10-01       2020-04-24         9104       motkonto periodiserad oms       -2 386.00       1729       126003186       2019-10-01       2020-04-24         9104       motkonto periodiserad oms       -2 386.00       1729       126003186       2019-10-01       2020-04-24 <td>2972</td> <td>Periodisering lokalhyror</td> <td>2 387,00</td> <td>1729</td> <td></td> <td>126003186</td> <td></td> <td>2019-11-01</td> <td>2020-04-24</td> <td></td>                                                       | 2972     | Periodisering lokalhyror       | 2 387,00   | 1729      |                | 126003186      |                       | 2019-11-01    | 2020-04-24 |   |
| 3119       Löpande tillägg momsplikt       -2 387.00       1729       126003186       2019-11-01       2020-04-24         3119       Löpande tillägg momsplikt       -2 386.00       1729       126003186       2019-12-01       2020-04-24         9106       Periodisering skattepl omsättn       2 386.00       1729       126003186       2019-12-01       2020-04-24         9106       Periodisering skattepl omsättn       2 387.00       1729       126003186       2019-11-01       2020-04-24         9106       Periodisering skattepl omsättn       2 387.00       1729       126003186       2019-11-01       2020-04-24         9106       Periodisering skattepl omsättn       -4 774.00       1729       126003186       2019-10-01       2020-04-24         9104       motkonto periodiserad oms       4 774.00       1729       126003186       2019-10-01       2020-04-24         9104       motkonto periodiserad oms       -2 387.00       1729       126003186       2019-11-01       2020-04-24         9104       motkonto periodiserad oms       -2 386.00       1729       126003186       2019-11-01       2020-04-24         9104       motkonto periodiserad oms       -2 386.00       1729       126003186       2019-10-01       2020-04-24 <td>3119</td> <td>Löpande tillägg momsplikt</td> <td>-2 387,00</td> <td>1729</td> <td></td> <td>126003186</td> <td></td> <td>2019-10-01</td> <td>2020-04-24</td> <td></td>                                                     | 3119     | Löpande tillägg momsplikt      | -2 387,00  | 1729      |                | 126003186      |                       | 2019-10-01    | 2020-04-24 |   |
| • 3119       Löpande tillägg momsplikt       -2 386,00       1729       126003186       2019-12-01       2020-04-24         • 9106       Periodisering skattepl omsättn       2 386,00       1729       126003186       2019-12-01       2020-04-24         • 9106       Periodisering skattepl omsättn       2 387,00       1729       126003186       2019-11-01       2020-04-24         • 9106       Periodisering skattepl omsättn       -4 774,00       1729       126003186       2019-10-01       2020-04-24         • 9104       motkonto periodiserad oms       4 774,00       1729       126003186       2019-10-01       2020-04-24         • 9104       motkonto periodiserad oms       4 774,00       1729       126003186       2019-10-01       2020-04-24         • 9104       motkonto periodiserad oms       -2 387,00       1729       126003186       2019-11-01       2020-04-24         • 9104       motkonto periodiserad oms       -2 386,00       1729       126003186       2019-11-01       2020-04-24         • 9104       motkonto periodiserad oms       -2 386,00       1729       126003186       2019-10-01       2020-04-24         • 0104       Utgående moms       -11 494,00       1729       126003186       2019-10-01       2020-04-24                                                                                                    | 3119     | Löpande tillägg momsplikt      | -2 387,00  | 1729      |                | 126003186      |                       | 2019-11-01    | 2020-04-24 |   |
| ● 9106       Periodisering skattepl omsättn       2 386,00       1729       126003186       2019-12-01       2020-04-24         ● 9106       Periodisering skattepl omsättn       2 387,00       1729       126003186       2019-11-01       2020-04-24         ● 9106       Periodisering skattepl omsättn       4 774,00       1729       126003186       2019-10-01       2020-04-24         ● 9104       motkonto periodiserad oms       4 774,00       1729       126003186       2019-10-01       2020-04-24         ● 9104       motkonto periodiserad oms       4 774,00       1729       126003186       2019-11-01       2020-04-24         ● 9104       motkonto periodiserad oms       -2 387,00       1729       126003186       2019-11-01       2020-04-24         ● 9104       motkonto periodiserad oms       -2 386,00       1729       126003186       2019-11-01       2020-04-24         ● 9104       motkonto periodiserad oms       -2 386,00       1729       126003186       2019-10-01       2020-04-24         ● 2610       Utgående moms       -11 494,00       1729       126003186       2019-10-01       2020-04-24         ● 2972       Periodisering lokalhyror       15 326,00       1729       126003186       2019-10-01       2020-04-24     <                                                                                                    | 3119     | Löpande tillägg momsplikt      | -2 386,00  | 1729      |                | 126003186      |                       | 2019-12-01    | 2020-04-24 |   |
| 9106       Periodisering skattepl omsättn       2 387,00       1729       126003186       2019-11-01       2020-04-24         9106       Periodisering skattepl omsättn       -4 774,00       1729       126003186       2019-10-01       2020-04-24         9104       motkonto periodiserad oms       4 774,00       1729       126003186       2019-10-01       2020-04-24         9104       motkonto periodiserad oms       -2 387,00       1729       126003186       2019-11-01       2020-04-24         9104       motkonto periodiserad oms       -2 387,00       1729       126003186       2019-11-01       2020-04-24         9104       motkonto periodiserad oms       -2 386,00       1729       126003186       2019-11-01       2020-04-24         9104       motkonto periodiserad oms       -2 386,00       1729       126003186       2019-12-01       2020-04-24         Underlag Hyra moms       -       -       11494,00       1729       126003186       2019-10-01       2020-04-24         2972       Periodisering lokalhyror       15 326,00       1729       126003186       2019-12-01       2020-04-24         2972       Periodisering lokalhyror       15 326,00       1729       126003186       2019-10-01       2020-04-24                                                                                                    | 9106     | Periodisering skattepl omsättn | 2 386,00   | 1729      |                | 126003186      |                       | 2019-12-01    | 2020-04-24 |   |
| ● 9106       Periodisering skattepl omsättn       -4 774.00       1729       126003186       2019-10-01       2020-04-24         ● 9104       motkonto periodiserad oms       4 774.00       1729       126003186       2019-10-01       2020-04-24         ● 9104       motkonto periodiserad oms       -2 387.00       1729       126003186       2019-11-01       2020-04-24         ● 9104       motkonto periodiserad oms       -2 386.00       1729       126003186       2019-11-01       2020-04-24         ● 9104       motkonto periodiserad oms       -2 386.00       1729       126003186       2019-12-01       2020-04-24         ● 9104       motkonto periodiserad oms       -2 386.00       1729       126003186       2019-12-01       2020-04-24         ● 2610       Utgående moms       -11 494.00       1729       126003186       2019-10-01       2020-04-24         ● 2972       Periodisering lokalhyror       15 326.00       1729       126003186       2019-12-01       2020-04-24         ● 2972       Periodisering lokalhyror       -45 976.00       1729       126003186       2019-10-01       2020-04-24         ● 2972       Periodisering lokalhyror       15 325.00       1729       126003186       2019-10-01       2020-04-24                                                                                                    | 9106     | Periodisering skattepl omsättn | 2 387,00   | 1729      |                | 126003186      |                       | 2019-11-01    | 2020-04-24 |   |
| ● 9104       motkonto periodiserad oms       4 774.00       1729       126003186       2019-10-01       2020-04-24         ● 9104       motkonto periodiserad oms       -2 387.00       1729       126003186       2019-11-01       2020-04-24         ● 9104       motkonto periodiserad oms       -2 386.00       1729       126003186       2019-12-01       2020-04-24         ● 9104       motkonto periodiserad oms       -2 386.00       1729       126003186       2019-12-01       2020-04-24         Underlag Hyra moms       -       -       11494.00       1729       126003186       2019-10-01       2020-04-24         2972       Periodisering lokalhyror       15 326.00       1729       126003186       2019-10-01       2020-04-24         2972       Periodisering lokalhyror       15 326.00       1729       126003186       2019-12-01       2020-04-24         2972       Periodisering lokalhyror       -45 976.00       1729       126003186       2019-10-01       2020-04-24         2972       Periodisering lokalhyror       15 325.00       1729       126003186       2019-10-01       2020-04-24         2972       Periodisering lokalhyror       15 325.00       1729       126003186       2019-10-01       2020-04-24                                                                                                    | 9106     | Periodisering skattepl omsättn | -4 774,00  | 1729      |                | 126003186      |                       | 2019-10-01    | 2020-04-24 | ł |
| 9104       motkonto periodiserad oms       -2 387,00       1729       126003186       2019-11-01       2020-04-24         9104       motkonto periodiserad oms       -2 386,00       1729       126003186       2019-12-01       2020-04-24         Underlag Hyra moms       -       -       -       11494,00       1729       126003186       2019-10-01       2020-04-24         2972       Periodisering lokalhyror       15 326,00       1729       126003186       2019-12-01       2020-04-24         2972       Periodisering lokalhyror       15 326,00       1729       126003186       2019-12-01       2020-04-24         2972       Periodisering lokalhyror       -45 976,00       1729       126003186       2019-10-01       2020-04-24         2972       Periodisering lokalhyror       15 325,00       1729       126003186       2019-10-01       2020-04-24         2972       Periodisering lokalhyror       15 325,00       1729       126003186       2019-10-01       2020-04-24         2972       Periodisering lokalhyror       15 325,00       1729       126003186       2019-10-01       2020-04-24         2010       -       -       -       -       -       -       -                                                                                                    | 9104     | motkonto periodiserad oms      | 4 774,00   | 1729      |                | 126003186      |                       | 2019-10-01    | 2020-04-24 |   |
| 9 9104         motkonto periodiserad oms         -2 386,00         1729         126003186         2019-12-01         2020-04-24           Underlag Hyra moms         -         -         -         11 494,00         1729         126003186         2019-10-01         2020-04-24           2 2610         Utgående moms         -11 494,00         1729         126003186         2019-10-01         2020-04-24           2 2972         Periodisering lokalhyror         15 326,00         1729         126003186         2019-10-01         2020-04-24           2 2972         Periodisering lokalhyror         45 976,00         1729         126003186         2019-10-01         2020-04-24           2 2972         Periodisering lokalhyror         15 325,00         1729         126003186         2019-10-01         2020-04-24           2 2972         Periodisering lokalhyror         15 325,00         1729         126003186         2019-10-01         2020-04-24           Quite state         Quite state         Quite state         Quite state         Quite state         Quite state           Quite state         Quite state         Quite state         Quite state         Quite state         Quite state           Quite state         Quite state         Quite state         Quite state </td <td>9104</td> <td>motkonto periodiserad oms</td> <td>-2 387,00</td> <td>1729</td> <td></td> <td>126003186</td> <td></td> <td>2019-11-01</td> <td>2020-04-24</td> <td></td> | 9104     | motkonto periodiserad oms      | -2 387,00  | 1729      |                | 126003186      |                       | 2019-11-01    | 2020-04-24 |   |
| Underlag Hyra moms           2610         Utgående moms         -11 494.00         1729         126003186         2019-10-01         2020-04-24           2972         Periodisering lokalhyror         15 326.00         1729         126003186         2019-10-01         2020-04-24           2972         Periodisering lokalhyror         -45 976.00         1729         126003186         2019-10-01         2020-04-24           2972         Periodisering lokalhyror         15 325.00         1729         126003186         2019-10-01         2020-04-24           2972         Periodisering lokalhyror         15 325.00         1729         126003186         2019-10-01         2020-04-24                                                                                                    | 9104     | motkonto periodiserad oms      | -2 386,00  | 1729      |                | 126003186      |                       | 2019-12-01    | 2020-04-24 |   |
| 2610         Utgående moms         -11 494.00         1729         126003186         2019-10-01         2020-04-24           2972         Periodisering lokalhyror         15 326.00         1729         126003186         2019-12-01         2020-04-24           2972         Periodisering lokalhyror         -45 976.00         1729         126003186         2019-10-01         2020-04-24           2972         Periodisering lokalhyror         15 325.00         1729         126003186         2019-10-01         2020-04-24           2972         Periodisering lokalhyror         15 325.00         1729         126003186         2019-10-01         2020-04-24           2972         Periodisering lokalhyror         15 325.00         1729         126003186         2019-10-01         2020-04-24                                                                                                    | Underla  | ag Hyra moms                   |            |           |                |                |                       |               |            | - |
| 2972         Periodisering lokalhyror         15 326.00         1729         126003186         2019-12-01         2020-04-24           2972         Periodisering lokalhyror         45 976.00         1729         126003186         2019-10-01         2020-04-24           2972         Periodisering lokalhyror         15 325.00         1729         126003186         2019-10-01         2020-04-24           2972         Periodisering lokalhyror         15 325.00         1729         126003186         2019-10-01         2020-04-24                                                                                                    | 2610     | Utgående moms                  | -11 494,00 | 1729      |                | 126003186      |                       | 2019-10-01    | 2020-04-24 |   |
| 2972         Periodisering lokalhyror         -45 976.00         1729         126003186         2019-10-01         2020-04-24           2972         Periodisering lokalhyror         15 325.00         1729         126003186         2019-10-01         2020-04-24               >         >         >                                                                                                    | 2972     | Periodisering lokalhyror       | 15 326,00  | 1729      |                | 126003186      |                       | 2019-12-01    | 2020-04-24 |   |
| 2972 Periodisering lokalhyror 15 325.00 1729 126003186 2019-10-01 2020-04-24                                                                                                    | 2972     | Periodisering lokalhyror       | -45 976,00 | 1729      |                | 126003186      |                       | 2019-10-01    | 2020-04-24 |   |
|                                                                                                    | 2972     | Periodisering lokalhyror       | 15 325,00  | 1729      |                | 126003186      |                       | 2019-10-01    | 2020-04-24 |   |
|                                                                                                    | < l      |                                |            |           |                |                |                       |               | 3          | • |
|                                                                                                    |          |                                |            |           |                |                |                       |               | China -    |   |

Konstaterad kundförlust visas nu även i momsredovisningsrapporten i den månad som kundförlusten bokförts. Kundförlusten är alltså med som ett negativt belopp i kolumnen "Att redovisa" i den månaden som betalningen är bokförd (inte i den månaden som fakturan är bokförd).

# E-fakturaanmälningar

E-fakturanmälningar via inläsning av anmälningsfil fungerar nu för framtida kontrakt.

Tidigare fanns det bara stöd för att läsa in anmälningsfiler för e-faktura på aktuella kontrakt, alltså att kontraktets startdatum har passerat, men nu fungerar det även för framtida kontakt.

## Rapport Sena betalare

Helt ny rapport som visar de hyresgäster som betalar senare än på förfallodatum (Reskontra->Sena betalare eller Rapporter->Sena betalare).

Övre delen i rapporten visar personer med försent betalade fakturor. Den nedre delen visar fakturorna.

| -\$-                                |                                  |                              |               |              |           | Sena bet     | alare (2/2) |                |               |            |            |             |             |                                           |
|-------------------------------------|----------------------------------|------------------------------|---------------|--------------|-----------|--------------|-------------|----------------|---------------|------------|------------|-------------|-------------|-------------------------------------------|
| Sena betalare<br>Lista över sena be | stalningar på fakturor för de va | lda mottagama.               |               |              |           |              |             |                |               |            |            |             |             | <b>9</b><br>9                             |
| Personer med försent                | betalda fakturor                 |                              |               |              |           |              |             |                |               |            |            |             |             | Urval                                     |
| Personnummer                        | Namn                             | Fakturor med sena betalninga | r Anstånd t o | n Inkassos   | pärrtom 1 | Tel hem      | Tel mobil   | Tel arbete 1   | E-post        |            | Roll       |             |             | From Inget datum ()                       |
| 2 10500700 4110                     | A¥ 01                            |                              | 3             |              | (         | 090-130613   |             |                | vitec.testare | @gmail.com | Hyn        | esgäst      | 1           | 1 6 m 2020-09-01 Uppdatera                |
| 2 19021018-7081                     | Canvie Olean                     |                              | 6             |              |           |              |             |                | vitec.testare | @gmail.com | Hyn        | esgäst      |             | Mart and all description and 2            |
| 2 110203-0305                       | Denka Artereon                   |                              | 4             |              | (         | 090-130613   |             |                |               |            | Hyn        | esgäst      |             |                                           |
| 2 19730620-5040                     | Jewel Karlsson                   |                              | 4             |              | (         | 090-130613   |             |                | vitec.testare | @gmail.com | Hyn        | esgäst      |             | Antal försenade fakturor 3                |
| 2 1 HOUSE? 1384                     | Ruby Lamaon                      |                              | 3             |              |           |              |             |                | vitec.testare | egmail.com | Hyn        | esgäst      |             | Inkludera obetalda förfallna fakturor (j) |
| 2 1977/229-6296                     | Sorry Kateson                    |                              | 3             |              |           |              |             |                | vitec.testare | egmail.com | Hyn        | esgäst      |             | Reteleinentit                             |
|                                     |                                  |                              |               |              |           |              |             |                |               |            |            |             |             |                                           |
|                                     |                                  |                              |               |              |           |              |             |                |               |            |            |             |             | Namn                                      |
|                                     |                                  |                              |               |              |           |              |             |                |               |            |            |             |             | Autogiro Bankgiro                         |
|                                     |                                  |                              |               |              |           |              |             |                |               |            |            |             |             | Deposition                                |
| -                                   |                                  |                              |               |              |           |              |             |                |               |            |            |             |             | Diffbortbokning mindre belo               |
|                                     |                                  |                              |               |              |           |              |             |                |               |            |            |             |             | ✓ Inhyrd                                  |
|                                     |                                  |                              |               |              |           |              |             |                |               |            |            |             |             | ✓ Inkasso                                 |
|                                     |                                  |                              |               |              |           |              |             |                |               |            |            |             |             | Intern betalning                          |
|                                     |                                  |                              |               |              |           |              |             |                |               |            |            |             |             | Konstaterad förlust11                     |
|                                     |                                  |                              |               |              |           |              |             |                |               |            |            |             |             | Konstaterad kundförlust                   |
|                                     |                                  |                              |               |              |           |              |             |                |               |            |            |             |             | KREDITERING                               |
| Antal sena betalare: (              | 6<br>atalninnar                  |                              |               |              |           |              |             |                |               |            |            |             |             | Kreditering direktfaktura                 |
| 01111                               | M                                |                              |               |              |           | e            | 0.4.1       |                |               |            | D          |             | D.111 A     | Externa/Interna Fakturor                  |
| Objekt                              | Mottagare                        | Fakturanummer Faktu          | rad Boktor    | ng Forralloo | a         | Fakturabelop | o Hestbelop | o intressenter |               | Antai dag  | Betaining  | Betaibeiopp | Betainingss | Ala      Externa     Interna              |
| ₩ 00025-0                           | Altonas Olean                    | 304400162 2018               | 11-15 2019-0  | 3-01 2019-02 | -28       | 5 42         | 5           | D              |               | 17         | 2019-03-17 | 5 4 2 5     | OCR Bank    |                                           |
| ₩ 00025-0                           | Alterna Olean                    | 304400161 2018               | 11-15 2019-0  | 2-01 2019-01 | 31        | 5 42         | 5           | D              |               | 45         | 2019-03-17 | 5 425       | OCR Bank    |                                           |
| ₩ 00025-0                           | Altoneo Olean                    | 304400160 2018               | 11-15 2019-0  | 1-01 2018-12 | 28        | 5 42         | 5           | D              |               | 79         | 2019-03-17 | 5 425       | OCR Bank    | Fakturatyp                                |
| ₩ 00025-0                           | Carrie Olean                     | 170400074 2016               | 04-14 2016-0  | 5-01 2016-04 | 29        | 12 81        | 3 1         | D              |               | 10         | 2016-05-09 | 12 813      | OCR Banky   | ✓ Hyresfaktura                            |
| ₩ 00025-0                           | Carrie Olean                     | 170400075 2016               | 04-14 2016-0  | 5-01 2016-05 | 31        | 12 81        | 3           | 0              |               | 7          | 2016-06-07 | 12 813      | OCR Bank    | <ul> <li>Direktfaktura</li> </ul>         |
| ₩ 00025-0                           | Carrie Olean                     | 1/0400192 2016               | 06-12 2016-0  | /-01 2016-06 | -30       | 12 81        | 3           | D              |               | 6          | 2016-07-06 | 12 813      | OCR Bank    |                                           |
| ₩ 00025-0                           | Carrie Olean                     | 1/0400193 2016               | 06-12 2016-0  | 3-01 2016-07 | -29       | 12 81        | 3           | 0              |               | 3          | 2016-08-01 | 12 813      | OCR Bank    | Filter                                    |
| ≥ 00025-0                           | Carrie Cheon                     | 1/0400194 2016               | 06-12 2016-0  | 9-01 2016-08 | -31       | 12 81        | 3           | 0              |               | 5          | 2016-09-05 | 12 813      | OCR Banki   | Har kravkod                               |
| E≤1 00025-0                         | Carrie Olean                     | 170400359 2016               | 09-11 2016-1  | J-UT 2016-09 | -30       | 12 81        | 3           | 0              |               | 4          | 2016-10-04 | 12 813      | OCR Banki   | Har anstànd                               |
| E-1 00025-0                         | Carpla Sharson                   | 170400214 2016               | 06-12 2016-0  | s-01 2016-07 | 23        | 5 33         | 2           | 0              |               | 4          | 2016-08-02 | 5 332       | OCR Banki   | Inkassomarkerade                          |
| E-1 00025-0                         | Carpla Shareson                  | 1/040001/ 2016               | 03-15 2016-0  | +UI 2016-03  | 31        | 5 28         | /           | 0              |               | 4          | 2016-04-04 | 5 287       | OCR Banki   | Har avbetalningsplan                      |
| E-1 00025-0                         | Carpla Sharason                  | 170400380 2016               | 09-11 2016-1  | 2016-09      | 30        | 5 33         | 2           | 0              |               | 3          | 2016-10-03 | 5 332       | OCR Bank    | Avvikande bokföringsdatum                 |
| 00025-0                             | Cardia Ananasin                  | 1/0400215 2016               | 06-12 2016-0  | 2016-08      | 31        | 5 33         | 2           | U              |               | 2          | 2016-09-02 | 5 332       | UCK Banki V | Reserverade                               |
| Antal faktume 22                    |                                  |                              |               |              |           |              |             |                |               |            |            |             | >           | Status                                    |
| Antal Takturor: 23                  |                                  |                              |               |              |           |              |             |                |               |            |            |             |             |                                           |
|                                     |                                  |                              |               |              |           |              |             |                |               |            |            | Avbryt      | << Bakåt    | Nāsta >> <b>Klar</b> Hjālp                |

#### Urval

Förutom standardselekteringen kan du göra andra urval för vilka sena betalare som ska visas.

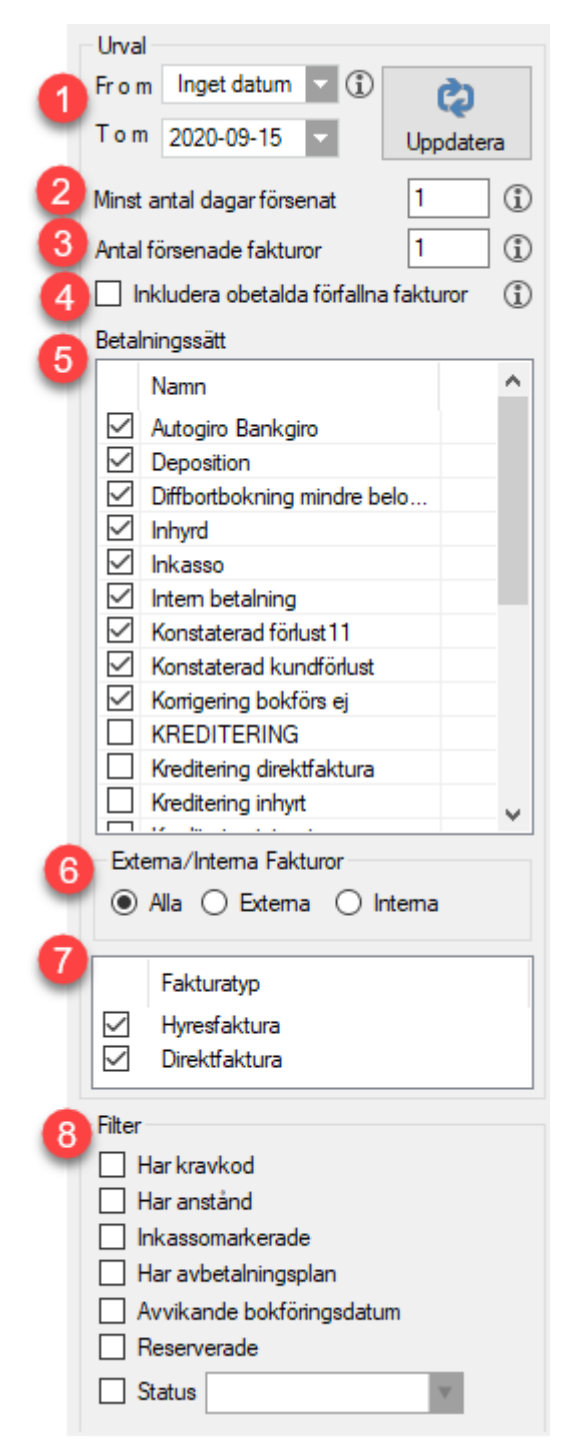

- 1. Datum fr o m och t o m visar endast fakturor med förfallodatum inom valt datumintervall.
- 2. Ange minst hur många dagar försent betalningen på fakturan ska ha för att den ska vara med i urvalet.
- 3. Minst antal fakturor som mottagaren har betalat försent. Vad som är försent utgår från angivet antal dagar för "Minst antal dagar försent".
- 4. Rapporten kan även inkludera fakturor med förfallodatum inom valt datumurval som är obetalt och där förfallodatum är tidigare än dagens datum.
- 5. Det finns möjlighet att styra vilka betalningssätt som rapporten ska ha med. Default är alla valda, men vissa betalningssätt kanske inte ska vara med, till exempel betalningssätt för krediteringar. Systemet kommer ihåg dina val till nästa gång du öppnar rapporten.
- 6. Urval för Hyresfakturor och Direktfakturor.

7. Det möjlighet att filtrera på fakturor som har kravkod, anstånd, inkassomarkerad etc.

#### Behörighet

Det finns en egen behörighet för att få rättigheter till rapporten (Inställningar->Systeminställningar). Behörigheten finns under Hyra->reskontra i behörighetsträdet.

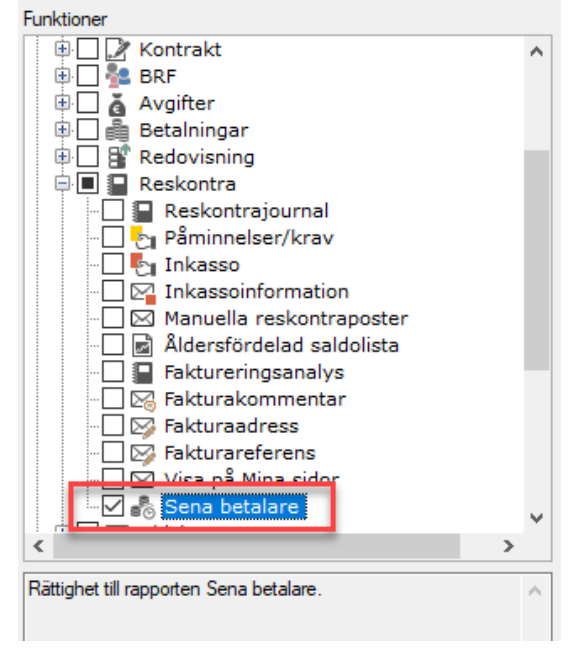

### **Rapport Avbetalningsplan**

Ny rapport för att visa och hantera avbetalningsplaner. Den hittar du under Meny->Betalning->Avbetalningsrapport.

Avbetalningsrapporten är kopplad till listmallar (Verktyg->Listmallar) så att du skapa egna/unika rapporter om det önskas. Rapporten visar de avbetalningsplaner som finns dels utifrån standardurvalet, dels utifrån datumurvalet. Valt datum i urvalet visar avbetalningsplaner med minst en avbetalning där inbetalningsdatumet enligt avbetalningsplan gäller.

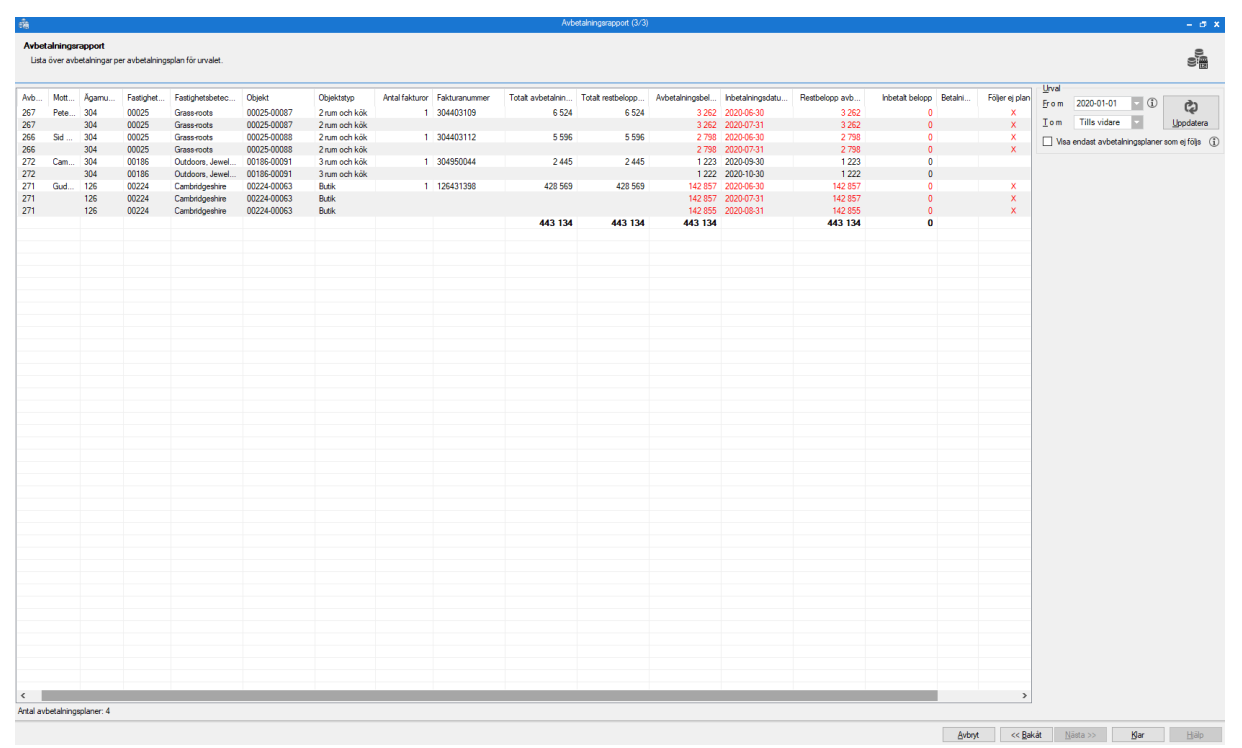

En avbetalningsplan är markerad med röd text och har ett kryss i kolumnen "Följer ej plan" om inbetalningar uteblivit eller betalats för sent. Genom att bocka i "Visa endast avbetalningsplaner som ej följs" i urvalet visas endast dessa avbetalningsplaner.

Det finns en egen behörighet för att få rättigheter till rapporten (Inställningar->Systeminställningar). Behörigheten finns under Hyra->Betalningar i behörighetsträdet.

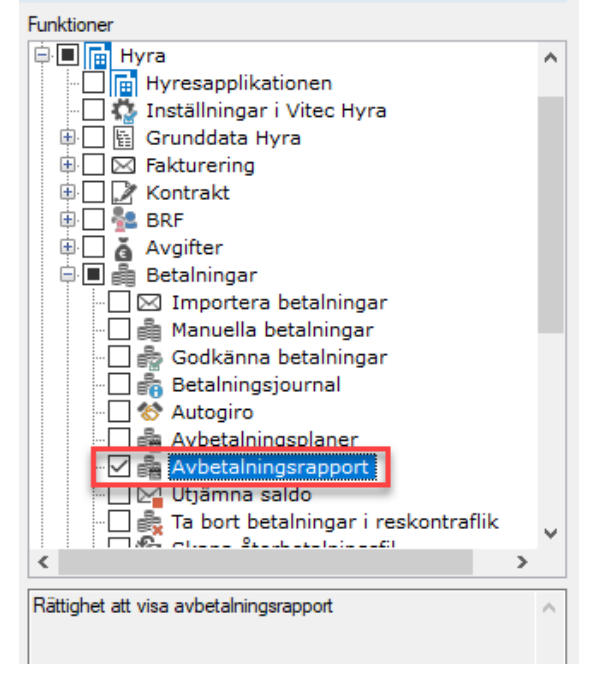

# BRF

### Utträdesdatum på överlåtelse

Utträdesdatum på köpare för tidigare överlåtelser på en bostadsrätt visas numera och kan även redigeras vid behov.

|                                                                                                    |                                                                    | Rediger                                                                   | ra överlåtelser på ob                                      | jekt 0012-0002 |                                                                                                    |
|----------------------------------------------------------------------------------------------------|--------------------------------------------------------------------|---------------------------------------------------------------------------|------------------------------------------------------------|----------------|----------------------------------------------------------------------------------------------------|
| Överlåtelser                                                                                             |                                                                    |                                                                           |                                                            |                |                                                                                                    |
| Avtalsdatum 17<br>2019-06-27<br>2019-06-01<br>2019-03-01<br>2018-12-01<br><                              | Tillträdes<br>2019-06-02<br>2019-06-15<br>2019-03-01<br>2018-12-01 | Förvärvstyp<br>Köp<br>Köp<br>Köp                                          | Belopp<br>1 100 000<br>1 002 100<br>1 002 000<br>1 000 100 | Säljare        | Köpare                                                                                                    |
|                                                                                                    |                                                                    |                                                                           |                                                            |                | Ny Ta bort Spara                                                                                                    |
| Uppgifter<br>Avtalsdatum<br>Tillträdesdatum<br>Noteringsdatum<br>Förvärvstyp<br>Belopp<br>P Fakturera öv | 2019-03-01<br>2019-03-01<br>5p<br>1 00<br>verlåtelseavgift         | Ante<br>Ante<br>2000 (1)<br>(1)<br>(1)<br>(1)<br>(1)<br>(1)<br>(1)<br>(1) | eckning                                                    |                | Kontrolluppgift (KU)<br>Specifikationsnummer 9<br>Ingen kontrolluppgift 1<br>Skicka rättad KU<br>Andrad data<br>Makulerad<br>Rättelsedatum |
| Sök person:                                                                                              |                                                                    |                                                                           | <b>Q</b> ₁. Ny pe                                          | erson Andel    | efter köp 100.00<br>Inträde 2019-03-01<br>Utträde 2019-06-15<br>Spara                                                                      |
| Namn                                                                                                    | Aktuellt in                                                        | nehav efter trans                                                         | aktion                                                     |                |                                                                                                    |
| Summa                                                                                                    | 100,00<br>100,00                                                   |                                                                           |                                                            |                |                                                                                                    |
| Säljare                                                                                                  |                                                                    |                                                                           |                                                            |                |                                                                                                    |
| Namn                                                                                                    | Såld andel<br>100,00                                               | ln<br>0,                                                                  | nehav efter transa<br>00                                   |                |                                                                                                    |
| Avtalskoppling                                                                                           |                                                                    |                                                                           |                                                            |                |                                                                                                    |

# Behörighet

### Ny behörighet för att lägga till och koppla dokument

Det finns nu en särskild behörighet för att lägga till eller koppla dokument. Användaren behöver inte längre ha behörigheten Dokumentadministratör för att kunna lägga till eller koppla dokument. Behörigheten finns under Gemensamt->Dokumentarkiv i behörighetsträdet.

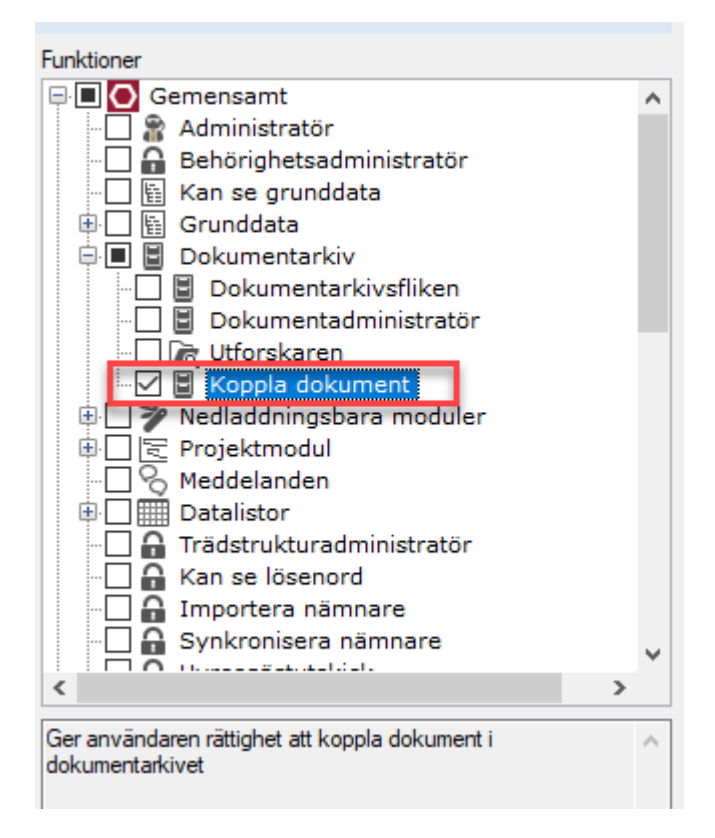

# Smått och gott

### Beloppsgräns på intressenters påverkar inte krav

Kännedomskopior på påminnelse/krav till intressenter tar nu inte längre hänsyn till intressentens beloppsgräns. Intressenten får numera en kopia oavsett vad som är angivet i beloppsgräns, bara intressenttypen är inställd för att få en kopia på krav.

| tressenttyp     | Bankgaranti                                                                                                    | e di co                                |           | 1     |                        |             |        |
|-----------------|----------------------------------------------------------------------------------------------------|----------------------------------------|-----------|-------|------------------------|-------------|--------|
| rom             | 2019-09-01                                                                                                    |                                        |           |       | Beloppsgräns           | 2           | 06 322 |
| om              | Tills vidare                                                                                                    |                                        |           |       | Inkom datum            | inget valt  | M      |
| erson           | Skandinaviska Enskilda Bank                                                                                                    | ken AB (16502032-9081)                 | Åndra     |       | Aterbet: deposition    | Inget valt  | 1      |
| ersonadress     | c/o Magnus Ladulásgatan 1                                                                                                    | 10 188 66 Stockholm                    |           |       | Bankgarantinummer      | 57355514342 |        |
| vvikande adress |                                                                                                    |                                        | Lägg till | Tabot | Krav til banken, dagar | 0           |        |
| neoning         | Krav skickas til SEB, Trade I                                                                                                    | Finance Client Services, 405 04 Götebo | rg        |       |                        |             | с<br>~ |
|                 | and the second second se |                                        |           | Logo  | Nhe T                  | a had Ca    |        |

#### Betald moms visas mer korrekt

Nu syns inte längre moms på överbetalningar på fakturor. Momsen döljs på dessa för att inte visa mer moms än som finns på fakturan.

### Ny inställning för Raindance faktura 2

En ny inställning för bokföringsexportformatet Raindance faktura 2 har lagts till, som kan aktiveras för att inkludera ett unikt kund-ID per kundrad i exportfilen.

| Alternativ                                                                                                    |
|----------------------------------------------------------------------------------------------------|
| Bokföringsexport<br>Här ställer du in kopplingar mellan koddelar och olika exportformats dimensioner.                                                                                                    |
| Exportformat                                                                                                    |
| Raindance faktura 2                                                                                                    |
| Exportinställningar                                                                                                    |
| Exportera unikt kund-ID per kundrad                                                                                                    |
| Information ×                                                                                                    |
| Anger om fakturamottagarens unika ID ska skrivas ut på varje kundrad (rad K, position 3-9).<br>Om ett kontrakt har flera hyresgäster är det ID:et från hyresgäst 1 som skrivs ut. Maximalt 6<br>siffror skrivs ut. |
| ОК                                                                                                    |

#### Prestandaförbättringar

Löpande görs prestandaförbättringar i Vitec Hyra. Följande är gjorda i den här versionen.

- Prestandan vid skapande av nummervärden, vilka skapas till exempel vid fakturering och omräkning av avgifter, har förbättrats.
- Prestandan för att hämta fakturor för hyresgäster till Mina sidor har förbättrats.
- Distribution av fakturor via e-post har stabiliserats. Körningen delas automatiskt upp i buntar om 100 fakturor. Detta innebär att anrop till webbtjänsten kommer föras med 100 fakturor i taget, vilket gör att varje enskilt anrop kommer ta kortare tid och att det blir tydligare hur lång tid av processen som är kvar.
- Prestandan vid import av betalningar har förbättrats.
- Prestandan har förbättrats när personer ska hämtas via kontrakt.

### Loggning

Fortsatt arbetet för att förbättra loggning grunddataregistrerarna, så att det är möjligt att se när och av vem som gjort förändringen.

#### Fakturastatus

Loggning har införts på grunddata Fakturastatus.

| <b>R</b>                                                                                                    | Fakturasta                                                        | itus                                                                                | - 🗆 X    |
|----------------------------------------------------------------------------------------------------|-------------------------------------------------------------------|-------------------------------------------------------------------------------------|----------|
| Namn     Nur       Ej krav, medd före förf.dag     10       Ej krav, medd e förf.dag     11       Ej krav, bortrest     13       Ej krav, sent utskick avi     14 | Standard       Almänt       Nummer     81       Namn     Återkall | ats från inkasso                                                                    |          |
| Datum Användar<br>2020-08-17 14:38:17 superuser                                                                                                    | re Fullständigt namn<br>r                                         | Händelse<br>Namn ändrades från "Återkallats frinkasso" till "Återkallats från inkas | sso'.    |
| <     Lägg till notering Lägt till tidinare inkassoare                                                                                                    | 1                                                                 | St                                                                                  | ><br>äng |
| Skall överlåtas 83<br>AG täckning saknats 84<br>Bestridande, stämning 87<br>Bestridande, vänta svar FF 88<br>Ska återbetalas 89 ∨<br>< >                          |                                                                   | Ny Stäng Spara                                                                      | Ta bort  |

#### Nyckeltyper

Loggning har införts på Nyckeltyper (Grunddata->Objekt->Nyckeltyper).

| R                                                                     |                        | Redigera nyckelt  | yper                                            | - 🗆 ×       |
|-----------------------------------------------------------------------|------------------------|-------------------|-------------------------------------------------|-------------|
|                                                                       | 🔍 Sök 🛛 🎢 Stand        | lard              |                                                 |             |
| Namn<br>-<br>Altandörr<br>Bodnyckel                                   | Allmän<br>Namn         | Förrådsnyr        | skel                                            |             |
| Entré<br>E                                                            |                        |                   |                                                 |             |
|                                                                       |                        | Ľ                 | ogg                                             | ×           |
| F<br>G<br>Datum<br>2020-08-31 10:48:27<br>K<br>K<br>k<br>Ic<br>L<br>L | Användare<br>superuser | Fullständigt namn | Händelse<br>Nyckeltyp "Förrådsnyckel" skapades. | >           |
| P<br>F<br>Lägg till notering                                          | 1                      |                   |                                                 | Stäng       |
| Tagg<br>Tidningsbud<br>Tvättlåsnyckel<br>Tvättstuga                   |                        |                   | Ny Ta bort                                      | Spara Stäng |

#### Nyckelstatus

Loggning har införts på Nyckelstatus (Grunddata->Objekt->Nyckelstatus).

| <i>1</i> 8      |                     |                                        |                                     | Redigera Nycke    | lstatus                                                    |                                                              |       | – 🗆 🗙 |
|-----------------|---------------------|----------------------------------------|-------------------------------------|-------------------|------------------------------------------------------------|--------------------------------------------------------------|-------|-------|
|                 |                     | 🔍 Sök                                  | 🖉 Standard                          |                   |                                                            |                                                              |       |       |
| Namn            |                     | Num ↑∄                                 | Allmänt                             |                   |                                                            |                                                              |       |       |
| Huvudnyo        | kel                 | 1                                      | Nummer                              | 3                 |                                                            |                                                              |       |       |
| FS<br>Hyresnäst |                     | 2                                      | Name                                | Humanäet          |                                                            |                                                              |       |       |
| Tvättstuga      | 3                   | 4                                      | Namn                                | Hyresgast         |                                                            |                                                              |       |       |
| Branis          |                     | 16                                     |                                     | Hos hyresgast     |                                                            |                                                              |       | _     |
| Nycke 🧮         |                     |                                        |                                     | Lo                | ogg                                                        |                                                              |       | ×     |
| Tidnin<br>Städ  | Datum<br>202<br>202 | 20-08-31 10:58:03<br>20-08-31 10:58:01 | Användare<br>superuser<br>superuser | Fullständigt namn | Händelse<br>Hos Hyresgäst ändrade<br>Hos Hyresgäst ändrade | s från 'Falskt' till 'Sant'.<br>s från 'Sant' till 'Falskt'. | >     |       |
| Logg            |                     | i notering                             |                                     |                   |                                                            | Ny Ta bort                                                   | Spara | Stäng |

#### In- och avflyttningstyper

Loggning har införts på In- och avflyttningstyper (Grunddata->Kontraktsdata->In- och avflyttningstyper).

| ě      |         |                   |               |            | Redigera in- o     | ch avflyttningstyper                     |                               |   |
|--------|---------|-------------------|---------------|------------|--------------------|------------------------------------------|-------------------------------|---|
|        |         |                   | Q Sök         | 🗭 Standard |                    |                                          |                               |   |
| Nummer | Namn    |                   |               | Allmänt    |                    |                                          |                               |   |
| 400    | Avhys   | ning              |               | News       | Auliden            |                                          | 1                             |   |
| 500    | Avlide  | n                 |               | Namn       | Aviden             |                                          |                               |   |
| 750    | Bli san | nbo               |               | Nummer     | 500                |                                          | ]                             |   |
| 720    | Bodelr  | ning (lgh tillldi | ömd)          |            |                    |                                          | 1                             |   |
| 250    | Direkt  | byte inom eg      | et bestånd    |            | Intem              |                                          |                               |   |
| 251    | Direkt  | byte med ann      | nan hyresvärd |            | Avvikande uppsäg   | gningstid                                |                               |   |
| 950    | Ej kän  | d anledning       |               |            | Månader 1          |                                          |                               |   |
| 850    | Ekono   | miska skäl        |               |            |                    |                                          |                               |   |
| 550    | Fly 📋   | 1                 |               |            |                    | ogg                                      |                               | x |
| 210    | Fly     | ·                 |               |            |                    |                                          |                               |   |
| 350    | Fly     | Datum             |               | Användare  | Fulletändigt name  | Händelse                                 |                               |   |
| 200    | Fly     |                   |               | Anvanuare  | i distandigi hamin |                                          |                               |   |
| 100    | Fly     | 2020-0            | 9-02 07:53:56 | superuser  |                    | Avvikande uppsagningstid, antal månader  | andrades från inget till '1'. | _ |
| 300    | Fly     | 2020-0            | 9-02 07:53:56 | superuser  |                    | Avvikande uppsagningstid andrades från i | nget till 'Sant'.             | - |
| 600    | Ko      |                   |               |            |                    |                                          |                               | _ |
| 450    | Mi      |                   |               |            |                    |                                          |                               | - |
| 700    | On      |                   |               |            |                    |                                          |                               | - |
| 280    | On      |                   |               |            |                    |                                          |                               |   |
| 650    | Sk      | <                 |               |            |                    |                                          | 2                             | > |
| 800    | Up      | Lägg till pot     | ering         |            |                    |                                          | Stäng                         |   |
| 900    | Öv      | cagg till Hot     | .coning       |            |                    |                                          | Starty                        |   |
| 810    | 0v      |                   |               |            |                    |                                          |                               |   |
| 6      |         |                   | >             |            |                    |                                          |                               |   |
| Loga   |         |                   |               |            |                    |                                          | Ny Ta bot                     |   |
| Logg   |         |                   |               |            |                    |                                          | ing la boit                   |   |